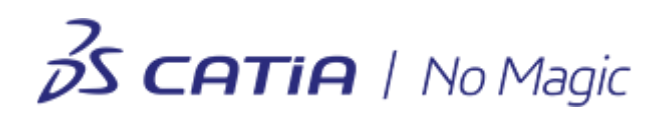

# Teamwork Server 19.0 LTR SP3 User Guide

No Magic, Inc., a Dassault Systèmes company, 2019

All material contained herein is considered proprietary information owned by No Magic, Inc. and is not to be shared, copied, or reproduced by any means. All information copyright 1998-2019 by No Magic, Incorporated, a Dassault Systèmes company. All Rights Reserved.

Copyright © 1998 – 2019 No Magic, Incorporated, a Dassault Systèmes company.

| 1     | <b>Teamwork Server installation and licensing</b> 9         |  |  |  |
|-------|-------------------------------------------------------------|--|--|--|
| 1.1   | Contents 9                                                  |  |  |  |
| 1.1.1 | Prerequisites 9                                             |  |  |  |
| 1.1.2 | Installation workflow 9                                     |  |  |  |
| 1.2   | Teamwork Server installation 9                              |  |  |  |
| 1.2.1 | Contents 9                                                  |  |  |  |
| 1.3   | Activating the Teamwork Server commercial license 11        |  |  |  |
| 1.3.1 | Contents 11                                                 |  |  |  |
| 1.3.2 | Determining the Host ID 12                                  |  |  |  |
| 1.3.3 | Activating a license 14                                     |  |  |  |
| 1.4   | Adding the license to Teamwork Server 17                    |  |  |  |
| 1.4.1 | Contents 17                                                 |  |  |  |
| 1.5   | Changing the Teamwork Server license key 18                 |  |  |  |
| 1.5.1 | Contents 18                                                 |  |  |  |
| 1.6   | Starting and stopping Teamwork Server 19                    |  |  |  |
| 1.6.1 | Starting/Stopping a Teamwork Server instance with a GUI 19  |  |  |  |
| 1.6.2 | Starting/Stopping a Teamwork Server instance with no GUI 21 |  |  |  |
| 1.7   | Adding and removing Teamwork Server as service 23           |  |  |  |
| 1.7.1 | Contents 23                                                 |  |  |  |
| 1.8   | Unistalling Teamwork Server 27                              |  |  |  |
| 1.8.1 | Uninstalling on Windows 27                                  |  |  |  |
| 1.8.2 | Uninstalling on OS X 27                                     |  |  |  |
| 1.8.3 | Uninstalling on Unix 27                                     |  |  |  |
| 1.9   | Teamwork Server Administrator Console installation 27       |  |  |  |
| 1.9.1 | Installing on Windows 28                                    |  |  |  |
| 1.9.2 | Installing on OS X 28                                       |  |  |  |
| 1.9.3 | Installing on Unix 28                                       |  |  |  |
| 1.10  | Deactivating Teamwork Server commercial license 28          |  |  |  |

1.10.1 Deactivatinghttp://docs.nomagic.com/display/NMDOC/ Basic+concepts#Basicconcepts-Deactivation the Teamwork Server license 28 1.10.2 Deactivatinghttp://docs.nomagic.com/display/NMDOC/ Basic+concepts#Basicconcepts-Deactivation the Teamwork Server license if the installation has been lost or corrupted 29 1.11 Moving Teamwork Server and license to another machine 29 1.11.1 Moving Teamwork Server to another machine 29 1.11.2 Moving an activated (locked to a particular computer) license from one computer to another (rehosting) 29 1.12 Updating or upgrading Teamwork Server 30 1.12.1 Contents 30 1.12.2 Move your server projects to the new location 31 **Teamwork Server Concepts** 33 2 3 Teamwork System Design 34 3.1 Contents 34 3.1.1 Design of teamwork system 35 3.1.2 Comparison of repositories. 36 3.2 Native Repository 37 3.2.1 Contents 37 3.3 SVN Repository 37 3.3.1 Contents 37 **Getting Started with Teamwork Server** 38 4 4.1 Contents 38 4.2 Starting Teamwork Server 39 4.2.1 Starting the server using GUI 39 4.2.2 Starting the server without using GUI 41 4.3 Stopping Teamwork Server 45 4.4 Upgrading Teamwork Server 46 4.4.1 Automatic upgrade of Teamwork Server 46 4.4.2 Manual upgrade of Teamwork Server 47

| 4.5   | Importing projects and users from earlier versions of Teamwork<br>Server 49       |  |  |  |
|-------|-----------------------------------------------------------------------------------|--|--|--|
| 4.5.1 | Replacing the projects folder 50                                                  |  |  |  |
| 4.5.2 | Modifying the muserver.projects_directory property in muserver.properties file 51 |  |  |  |
| 4.5.3 | 3 Changing the repository location in Administrator's Console 51                  |  |  |  |
| 4.6   | Migrating from the SVN repository to the Native repository type 51                |  |  |  |
| 4.7   | Moving Teamwork Server 52                                                         |  |  |  |
| 4.8   | Backups of server projects 52                                                     |  |  |  |
| 4.8.1 | Contents 52                                                                       |  |  |  |
| 5     | Managing Teamwork Server 53                                                       |  |  |  |
| 5.1   | Contents 53                                                                       |  |  |  |
| 5.2   | Customizing Teamwork Server properties 54                                         |  |  |  |
| 5.2.1 | Contents 54                                                                       |  |  |  |
| 5.3   | Changing Administrator Password 56                                                |  |  |  |
| 5.3.1 | Contents 56                                                                       |  |  |  |
| 5.4   | User Management 57                                                                |  |  |  |
| 5.4.1 | Contents 57                                                                       |  |  |  |
| 5.4.2 | User Permissions 61                                                               |  |  |  |
| 5.5   | Starting the Administrator's Console 62                                           |  |  |  |
| 5.6   | Administrator's Console Dialog 63                                                 |  |  |  |
| 5.6.1 | Contents 63                                                                       |  |  |  |
| 5.6.2 | Active Users tab 63                                                               |  |  |  |
| 5.6.3 | 3 Projects tab 64                                                                 |  |  |  |
| 5.6.4 | Log File tab 69                                                                   |  |  |  |
| 5.6.5 | The Properties tab 70                                                             |  |  |  |
| 5.6.6 | Secured Connection tab 70                                                         |  |  |  |
| 5.6.7 | Repository tab 73                                                                 |  |  |  |
| 5.6.8 | LDAP Integration tab 75                                                           |  |  |  |
| 5.7   | Administrating Server via Command Line Utility 76                                 |  |  |  |

| 5.7.1  | Administrating Server via Command Line Utility 76                                           |
|--------|---------------------------------------------------------------------------------------------|
| 5.7.2  | Giving commands on the input stream 77                                                      |
| 5.8    | Data Migration between Different Repositories 78                                            |
| 5.9    | Changing the Teamwork Server Debugging Mode 78                                              |
| 5.9.1  | Teamwork Administrator's Console - Enable Debugging 79                                      |
| 5.10   | Configuring server properties 79                                                            |
| 5.10.1 | Contents 79                                                                                 |
| 6 LC   | OAP Support 80                                                                              |
| 6.1    | Contents 80                                                                                 |
| 6.2    | Enabling LDAP Integration 80                                                                |
| 6.3    | Connection Settings 81                                                                      |
| 6.3.1  | Teamwork Administrator's Console, LDAP Integration tab. Connection<br>Settings 81           |
| 6.4    | Authentication Settings 82                                                                  |
| 6.4.1  | Teamwork Administrator's Console, LDAP Integration tab. Selecting<br>Authentication Type 83 |
| 6.4.2  | Authentication setting for the Simple User + Password authentication type 83                |
| 6.4.3  | Authentication settings for the SASL authentication type 86                                 |
| 6.5    | User Data Retrieval Settings 87                                                             |
| 6.5.1  | Teamwork Administrator's Console, LDAP Integration tab. User Data<br>Retrieval Settings 88  |
| 6.6    | Connection Testing 90                                                                       |
| 6.7    | Subversion and LDAP Integration Working at the Same Time 90                                 |
| 6.8    | Converting Certificates to JKS Format 90                                                    |
| 6.9    | Integrating Teamwork Server with a SSL-Enabled Active<br>Directory 90                       |
| 6.9.1  | Creating a new keystore file with the KeyTool IUI (steps 2.2, 2.3, and 2.4) 92              |
| 6.9.2  | Importing certificate files into the keystore file (steps 2.5, 2.6, 2.7, and 2.8) 93        |

| 7     | Connecting Teamwork server via SSH encrypted<br>tunnel 93     |
|-------|---------------------------------------------------------------|
| 7.1   | Configure the Teamwork Server side 93                         |
| 7.1.1 | The New User dialog 94                                        |
| 7.1.2 | The New Group dialog 95                                       |
| 7.2   | Client Side Configuration 96                                  |
| 8     | Server Synchronization and Multisite Deployment 96            |
| 8.1   | Synchronization Overview 96                                   |
| 8.1.1 | Usage Scenarios, Multisite Deployment 97                      |
| 8.1.2 | Characteristics 98                                            |
| 8.2   | Using Synchronization 98                                      |
| 8.2.1 | Contents 98                                                   |
| 8.2.2 | Distinguishing between Local and Remote Projects 100          |
| 8.2.3 | Controlling the Synchronization Scope 100                     |
| 8.2.4 | Controlling Synchronization Initiation 101                    |
| 8.2.5 | Deleted and Inaccessible Projects 101                         |
| 8.2.6 | Securing the Connection between Servers 101                   |
| 8.3   | Running Synchronization 102                                   |
| 8.3.1 | Contents 102                                                  |
| 8.3.2 | Triggering Synchronization with an Internal Scheduler 102     |
| 8.3.3 | Triggering Synchronization Using the Command Line Utility 103 |
| 9     | Transferring Projects between Isolated Servers 105            |

This UserGuide provides information about administrating MagicDraw Teamwork Server.

#### (i) Tip

For information about working with Teamwork Server form the client side, that is modeling tools developed by No Magic, Inc. - MagicDraw, Cameo System Modeler, or Cameo Enterprise Architecture, please refer to Collaborative modeling<sup>1</sup>.

With MagicDraw Teamwork Server you can assign as many developers as needed to work simultaneously on the same project using multiple workstations. The resulting server project is saved on the server for sharing with other MagicDraw® applications. Users with administrator rights can create new users by creating a name and assigning various permissions to work on projects. The permissions assigned will determine whether the new user can update, commit, edit, create, and delete model elements, diagrams, and projects.

To enable Teamwork support, you should install and run MagicDraw Teamwork Server. Each modeling tool application is a client of Teamwork Server.

The following demo will help you understand how to work with the Teamwork Server:

- Model Decomposition<sup>2</sup>. This demo introduces the functionality of model decomposition by demonstrating how to split a project and work with a part of it independently.
- Shared Packages<sup>3</sup>. This demo presents project segmentation using shared packages functionality, which allows the usage of a model part in multiple projects.
- Teamwork Server: Add project to teamwork<sup>4</sup>. This demo presents easy way to make a local project accessible for the Teamwork Server users.
- Teamwork Server: Create a new user in teamwork<sup>5</sup>. This demo presents the management of users accounts, guides through creation of a new user or edition of existing one, introduces various kinds of permissions and how they can be set to project.
- **Teamwork Server: Working in teamwork**<sup>6</sup>. This demo introduces the main functionality of teamwork, when two or more users work with the same project. You will see how to lock part of the model and work on this part individually, how to commit changes to the server and share with the other team members.
- Teamwork Server: Project branching<sup>7</sup>. This demo introduces the Branching functionality and presents samples of branch creation.
- Efficient Teamwork Server Repository analysis with Project Usage Map<sup>8</sup>. In this short demo, we will present the Project Usage Map and its use case. You will get in-depth information on the use of this powerful analysis capability.

#### Availability on modeling tool editions

The Teamwork Server functionality is available with modeling tool client Standard, Professional, Architect, and Enterprise editions only.

<sup>1</sup> https://docs.nomagic.com/display/MD190SP3/Collaborative+modeling

<sup>2</sup> https://www.nomagic.com/files/viewlets/MD\_viewlets\_Model\_Decomposition.html?ml=1&iframe=1

<sup>3</sup> https://www.nomagic.com/files/viewlets/MD\_125\_viewlets\_Shared\_Packages\_swf.html?ml=1&iframe=1

<sup>4</sup> https://www.nomagic.com/files/viewlets/MD\_viewlets\_Teamwork\_Add\_Project.html?ml=1&iframe=1

<sup>5</sup> https://www.nomagic.com/files/viewlets/MD\_viewlets\_Teamwork\_Create\_User.html?ml=1&iframe=1 6 https://www.nomagic.com/files/viewlets/MD\_viewlets\_Teamwork\_Working.html?ml=1&iframe=1

<sup>7</sup> https://www.nomagic.com/files/viewlets/MD\_viewlets\_Branching.html?ml=1&iframe=1

<sup>8</sup> https://www.nomagic.com/files/viewlets/Project\_Usage\_Map.html?ml=1&iframe=1

# **1 Teamwork Server installation and licensing**

# 1.1 Content

S

# **1.1.1 Prerequisites**

- Ensure your machine meets the minimal system requirements<sup>9</sup> for running the server.
- An appropriate JVM version<sup>10</sup> is installed on your machine.
- You have the installation files downloaded from your account at www.nomagic.com<sup>11</sup>.
- The Teamwork Server installation file should have *read* and *execute* permissions.

# 1.1.2 Installation workflow

- 1. Install the server<sup>12</sup> following the installation instructions according to your operating system.
- 2. Activate<sup>13</sup>the license (for paid commercial licenses only).
- 3. Add <sup>14</sup>the license.

#### **Related pages**

- Teamwork Server installation(see page 9)
- Activating the Teamwork Server commercial license(see page 11)
- Adding the license to Teamwork Server(see page 17)
- Changing the Teamwork Server license key(see page 18)
- Starting and stopping Teamwork Server(see page 19)
- Adding and removing Teamwork Server as service(see page 23)
- Unistalling Teamwork Server(see page 27)
- Teamwork Server Administrator Console installation(see page 27)
- Deactivating Teamwork Server commercial license(see page 28)
- Moving Teamwork Server and license to another machine(see page 29)
- Updating or upgrading Teamwork Server(see page 30)

# **1.2 Teamwork Server installation**

# 1.2.1 Content

S

13 https://docs.nomagic.com/display/NMDOC/Activating+a+license

<sup>9</sup> http://www.nomagic.com/products/teamwork-server.html#requirements

<sup>10</sup> http://www.nomagic.com/support/jvm-list.html

<sup>11</sup> http://www.nomagic.com/

<sup>12</sup> http://docs.nomagic.com/display/NMDOC/Teamwork+Server+installation#TeamworkServerinstallation-InstallingTeamworkServer

<sup>14</sup> https://docs.nomagic.com/display/NMDOC/Adding+the+license+to+Teamwork+Server

#### On this page

- Contents(see page 9)
  - Installing on Windows(see page 10)
  - Installing on OS X(see page 10)
  - Installing on Unix(see page 11)

An appropriate JVM version<sup>15</sup> should be installed on your computer.

## **Installing on Windows**

- 1. Double-click the installer and follow the on-screen instructions.
- 2. Start Teamwork Server<sup>16</sup>.
- If you have an evaluation or commercial with expiration (unpaid) license key, simply add it.
  - If you have purchased and paid for the commercial license, first activate<sup>17</sup>it and then add<sup>18</sup> the server license.

## Installing on OS X

A

- 1. Double-click the installer.
- 2. In the Teamwork Server installation window, drag the *MagicDraw Teamwork Server* folder to the *Applications* folder.
- 3. Close the *MagicDraw Teamwork Server* installation window.
- 4. Start Teamwork Server<sup>19</sup>.
  - If a message appears asking permission to open the file, click **Open**.
    - If you have an evaluation or commercial with expiration (unpaid) license key, simply add it.
    - If you have purchased and paid for the commercial license, first activate<sup>20</sup>it and then add<sup>21</sup> the server license.

<sup>15</sup> http://www.nomagic.com/support/jvm-list.html

<sup>16</sup> https://docs.nomagic.com/display/NMDOC/Starting+and+stopping+Teamwork+Server

<sup>17</sup> https://docs.nomagic.com/display/NMDOC/Activating+the+Teamwork+Server+commercial+license

<sup>18</sup> https://docs.nomagic.com/display/NMDOC/Adding+the+license+to+Teamwork+Server

<sup>19</sup> https://docs.nomagic.com/display/NMDOC/Starting+and+stopping+Teamwork+Server

<sup>20</sup> https://docs.nomagic.com/display/NMDOC/Activating+the+Teamwork+Server+commercial+license

<sup>21</sup> https://docs.nomagic.com/display/NMDOC/Adding+the+license+to+Teamwork+Server

## **Installing on Unix**

- From the MagicDraw\_<version number>\_teamwork\_server\_unix.sh shortcut menu, select the Properties command and then click to select the Allow executing file as program check box.
- 2. Double-click the installer and follow the on-screen instructions.
- 3. Start Teamwork Server<sup>22</sup>.
  - If you have an evaluation or commercial with expiration (unpaid) license key, simply add it.
    - If you have purchased and paid for the commercial license, first activate<sup>23</sup>it and then add<sup>24</sup> the server license.

# **1.3 Activating the Teamwork Server commercial license**

## 1.3.1 Content

S

A

## **Prerequisites**

- You have the license owner<sup>25</sup> account credentials.
- The Teamwork Server commercial license is purchased and paid.

## **Activation workflow**

- 1. Determine the Host ID<sup>26</sup> of the machine on which the server is installed.
- 2. Activate<sup>27</sup>the license at nomagic.com<sup>28</sup>. Only **commercial paid** license needs activation.
- 3. Add<sup>29</sup>the activated license key.

#### **Related pages**

- Determining the Host ID(see page 12)
- Activating a license(see page 14)

<sup>22</sup> https://docs.nomagic.com/display/NMDOC/Starting+and+stopping+Teamwork+Server

<sup>23</sup> https://docs.nomagic.com/display/NMDOC/Activating+the+Teamwork+Server+commercial+license

<sup>24</sup> https://docs.nomagic.com/display/NMDOC/Adding+the+license+to+Teamwork+Server

<sup>25</sup> http://docs.nomagic.com/display/NMDOC/Basic+concepts

<sup>26</sup> https://docs.nomagic.com/display/NMDOC/Determining+the+Host+ID

<sup>27</sup> https://docs.nomagic.com/display/NMDOC/Activating+a+license

<sup>28</sup> http://www.nomagic.com

<sup>29</sup> https://docs.nomagic.com/display/NMDOC/Adding+the+license+to+Teamwork+Server

# 1.3.2 Determining the Host ID

## Contents

#### On this page

- Contents(see page 12)
  - Determine host ID using GUI(see page 12)
  - Determine Host ID when working with the no GUI Teamwork Server(see page 13)

## **Determine host ID using GUI**

To determine the Host ID<sup>30</sup> of the machine on which the Teamwork Server is installed

- 1. Start the Teamwork Server.
- 2. When the License Manager dialog opens, copy the text from the Host ID box.
- **A** In case of multiple network adapters, the Host ID is encrypted.

<sup>30</sup> http://docs.nomagic.com/display/NMDOC/Basic+concepts#Basicconcepts-HostID

| Teamwork Server 18.4 License Manager                                                                                                    |
|----------------------------------------------------------------------------------------------------|
| License Manager<br>Select either an evaluation or a commercial license. The commercial<br>license is locked to the particular machine. The commercial license is<br>added by selecting the key file generated for the particular machine.                                                                                                    |
| In order to download a commercial license key file locked to a particular machine, please do the following:  1. Copy the Host ID that is shown in this message. 2. Login to the license owner's account at http://www.nomagic.com/products/magicdraw.html and select the License Activation Management menu item on the right side of the main page. 3. Create a new offline activation record according to the instructions provided. 4. Choose to either Download or Send the license key file from the record you create. 5. Apply the license key to this application. |
| User Profile ID:<br>Host ID: 06995357770                                                                                                    |
| Select License Key Files<br>Select the Teamwork Server 18.4 license key files. License<br>keys can be: evaluation, demo, commercial with expiration,<br>or commercial (locked to the particular machine).                                                                                                    |
| If you do not have key files, login to http://www.nomagic.c<br>om/products/magicdraw.html and download them.<br>Cancel                                                                                                    |

▲ Do not close the dialog boxes. You will return to add the activated license key (see Adding the license to Teamwork Server<sup>31</sup>).

## Determine Host ID when working with the no GUI Teamwork Server

Running the teamwork\_server\_nogui for the first time, you get this window:

<sup>31</sup> https://docs.nomagic.com/display/NMDOC/Adding+the+license+to+Teamwork+Server

Select C:\Users\agnpal\Downloads\MagicDraw\_185\_teamwork\_server\_no\_install (1)\bin\teamwork\_server\_noq... any kind whatsoever shall in any way modify or expand the terms of this Agreement. In the event of any conflict or inconsistency between the terms of this Agreement and any documenta tion, this Agreement shall preempt such documentation to the extent inconsistent. Should you have any questions concerning this Agreement You may contact: No Magic, Inc. Legal Department One Allen Center 700 Central Expressway South, Suite 110 Allen, Texas 75013 USA Main: +1-214-291-9100 Fax: +1-214-291-9099 Software and Software Documentation (C) No Magic, Inc. 1998-2017. All rights reserved. If You agree please type 'I agree': I agree In order to download a commercial license key file locked to a particular machine, please do the following: 1. Copy the Host ID that is shown in this message. 2. Login to the license owner's account at http://www.nomagic.com/products/magicdraw.html and select the License Activation Management menu item on the right side of the main page. 3. Create a new offline activation record according to the instructions provided. 4. Choose to either Download or Send the license key file from the record you create. Note: Host ID is not needed for evaluation or commercial with expiration license. Host ID: 0022dddd2222 Enter the path to Teamwork Server 18.5 Unlock Key file :

Please use the host id printed on your screen.

# **1.3.3 Activating a license**

To activate the license at nomagic.com<sup>32</sup>

- 1. Log in at nomagic.com<sup>33</sup> as a license owner.
- 2. On the right side of the webpage, under **Members**, click **License Activation Management**.
- 3. In the License Activation Management page, click the Create New License Activation Record button.

<sup>32</sup> http://www.nomagic.com/

<sup>33</sup> http://www.nomagic.com/

#### LICENSE ACTIVATION MANAGEMENT (#524251)

The License Activation Management screen is dedicated for licenses activation, deactivation, license key files request, activation records review, and other license management activities.

In order to create activation record, click the **Create New License Activation Record** button and then enter user details, Host ID of the machine, and select products licenses, which will be activated for this machine.

#### Activation and License Activation Management screen usage instructions.

| Installations status filter: Activated 🔹 🗹 Enable license select during online activation                                                                                                    |                              |                  |              |                      |          |              |                        |                                                              |               |                     |
|----------------------------------------------------------------------------------------------------|------------------------------|------------------|--------------|----------------------|----------|--------------|------------------------|--------------------------------------------------------------|---------------|---------------------|
| Profile<br>ID                                                                                                    | First<br>Nan                 | t + La<br>ne + N | ast<br>ame 🔶 | Email 💠              | Date 🖨   | Host Id¢     | Installati<br>status   | Activated<br>products                                        | Get<br>key    | Personal comment    |
| No reco                                                                                                    | rds.                         |                  |              |                      |          |              |                        |                                                              |               |                     |
|                                                                                                    | Create                       | New Lic          | ense Activ   | vation Record        |          |              |                        |                                                              |               |                     |
| If there is at least one license activated with the same Host ID (on the same machine),<br>edit the license activation record instead.<br>Activation and License Activation Management screen usage instructions. |                              |                  |              |                      |          |              |                        |                                                              |               |                     |
| Installations status filter: Activated 🔹 Enable license select during online activation                                                                                                    |                              |                  |              |                      |          |              |                        |                                                              |               |                     |
|                                                                                                    | Profi <mark>l</mark> e<br>ID | First Name       | Last Name)   | Email 🔶              | Date 🗧   | Host Id 🔶    | Installation<br>status | Activated products                                           | Get key       | Personal<br>comment |
|                                                                                                    | 563775                       | John             | Doe          | john.doe@example.com | 06/10/16 | e06995357770 | Activated              | MagicDraw 18.4 FR<br>Teamwork Server,<br>over 10 connections | Send Download |                     |
|                                                                                                    |                              |                  |              |                      |          |              |                        | Click to edit                                                |               | Click to add        |

4. In the open dialog, provide the personal information of the user, who is going to use the modeling tool **(A)**, paste the copied Host ID **(B)**, and from the **Licenses to activate** list, select the purchased license of the Teamwork Server **(C)**.

| Manage Your Licenses   1                                                                                                    | No Magic - Goog | gle Chrome  | ▶         |   | x |  |
|----------------------------------------------------------------------------------------------------|-----------------|-------------|-----------|---|---|--|
| (i) registration.nomagio                                                                                                    | com/manage      | /bind       |           |   |   |  |
|                                                                                                    |                 |             |           |   |   |  |
| CREATE                                                                                                    | NEW LICENS      | SE ACTIVATI | ION RECOR | Ð |   |  |
|                                                                                                    |                 |             |           |   |   |  |
| Main information                                                                                                    | Comment         |             |           |   |   |  |
| Personal information                                                                                                    |                 |             |           |   |   |  |
| First Name: Jol                                                                                                    | าท              |             |           | Α |   |  |
| Last Name: Do                                                                                                    | e               |             |           |   |   |  |
| E-mail: joh                                                                                                    | n.doe@example   | e.com       |           |   |   |  |
| Phone: +1                                                                                                    | -214-291-9111   |             |           |   |   |  |
| Role: Ar                                                                                                    | alyst           | ¥           |           |   |   |  |
| Industry: Ae                                                                                                    | rospace         | ¥           |           |   |   |  |
| Company: exa                                                                                                    | ample.com       |             |           |   |   |  |
| Country: Ur                                                                                                    | nited States    |             | T         |   |   |  |
|                                                                                                    |                 |             |           |   |   |  |
| Host ID: e0                                                                                                    | 6995357770      |             |           | В |   |  |
| Host ID is the value of a specific system attribute (MAC / Ethernet address) that<br>uniquely identifies the host / machine under which an application is running.<br>For the Host ID determining instructions of the particular product refer to the<br>following link: <u>http://www.magicdraw.com/CommercialLicenseActivation#hostid</u> |                 |             |           |   |   |  |
| Licenses to activate-                                                                                                    |                 |             |           |   |   |  |
| MagicDraw 18.4 FR Teamwork Server, 5 connections                                                                                                    |                 |             |           |   |   |  |
| There are no purchased plugins or all purchased plugins are already activated.                                                                                                    |                 |             |           |   |   |  |
| Teamwork Server Client Version Limit                                                                                                    |                 |             |           |   |   |  |
| 18.5 •                                                                                                    |                 |             |           |   |   |  |
|                                                                                                    |                 |             |           |   |   |  |
|                                                                                                    |                 |             |           |   |   |  |
| Save                                                                                                    |                 |             |           |   |   |  |

#### **IMPORTANT**

If you are going to use Teamwork Server 17.0.4 or later, you can specify the client versions that are compatible with the server (Teamwork Server 17.0.4 or later can accept connections from newer versions of modeling tool). For this, select the appropriate client version number in the **Teamwork Server Client Version Limit** drop-down list. In the result, the selected version, and all the prior versions of clients, will be able to connect to the server. For more information about the client and Teamwork Server compatibility, see http://www.nomagic.com/support/compatibility.html#teamwork\_server

5. Click **Send** or **Download** in the **Get key** column to receive the activated commercial license.

# 1.4 Adding the license to Teamwork Server

## 1.4.1 Content

S

#### On this page

- Contents(see page 17)
  - Adding the license key(see page 17)
  - Adding the license key from a command line(see page 17)

## Adding the license key

- 1. In the **Teamwork Server License Manager** dialog, click the **Select License Key Files** button.
- 2. In the **Select License Key File** dialog, select the license key file.
- 3. Click **Open**.

(i) To check the license information at a later time, click the **License Manager** button in the Teamwork Server dialog.

## Adding the license key from a command line

1. Run the following:

```
For Windows: $teamwork_install_dir/bin/teamwork_server_nogui.exe
For UNIX/Linux: $teamwork_install_dir/bin/teamwork_server_nogui
```

- 2. Type the path to the license key file and the file name (for example, *C:* \key\MagicDraw\_18\_4\_TeamworkServer\_key.txt) and press Enter.
- 3. Press y and Enter, to apply the key.
- 4. Do one of the following:

- Press *y*, if you want to import the configuration files. In this case, you will be asked to enter the previous installation path.
  - When choosing to import the configuration files, you can choose one of the following:
    - Press y and then Enter, if you want to start the Teamwork Server with administrative permissions.
    - Press n and then Enter if you want to start the Teamwork Server without administrative permissions.
- Press *n*, if you do not want to import the configuration files.

# **1.5 Changing the Teamwork Server license key**

## 1.5.1 Content

S

#### On this page

- Contents(see page 18)
  - Changing the server license key from the dialog(see page 18)
  - Changing the server license key from the command line(see page 18)
    - On Windows(see page 18)
    - On UNIX/Linux(see page 19)

## Changing the server license key from the dialog

- 1. Start Teamwork Server. The **Teamwork Server** dialog appears.
- 2. Click the **License Manager** button.
- 3. In the **Teamwork Server License Manager** dialog, click the **Select License Key Files** button.
- 4. In the Select License Key Files dialog, select the license key file and click Open.

## Changing the server license key from the command line

#### **On Windows**

- 1. Stop the Teamwork Server<sup>34</sup>.
- 2. From the command line, run the following:

\$teamwork\_install\_dir/bin/teamwork\_server\_nogui.exe -changeKey -key:<path to
the key file location>

<sup>34</sup> https://docs.nomagic.com/display/NMDOC/Starting+and+stopping+Teamwork+Server

#### Stample

\$teamwork\_install\_dir/bin/teamwork\_server\_nogui.exe -changeKey -key:C:
\MagicDraw\_18\_4\_TeamworkServer\_key.txt

3. Press *y* to apply the new license.

#### **On UNIX/Linux**

- 1. Stop the Teamwork server<sup>35</sup>
- 2. From the command line, run the following:

\$teamwork\_install\_dir/bin/teamwork\_server\_nogui -changeKey -key:<path to the
key file location>

#### Example

\$teamwork\_install\_dir/bin/teamwork\_server\_nogui -changeKey -key:/home/user/C/MD/KEYS/
18.4/MagicDraw\_18\_4\_TeamworkServer\_Evaluation\_key.txt

# **1.6 Starting and stopping Teamwork Server**

You can choose to start and stop your Teamwork Server instance either from the Graphical User Interface (GUI) or the terminal console (required for headless UNIX/Linux installations), using the no GUI file. Choose the startup instructions below according to your operating system.

- Starting/Stopping the Teamwork Server using a GUI(see page 19)
- Starting/Stopping the Teamwork Server without a GUI(see page 21)

# 1.6.1 Starting/Stopping a Teamwork Server instance with a GUI

#### Starting Teamwork Server instance with a GUI

#### 🔒 Note

To keep the Teamwork Server session running, add the Teamwork Server as a service. To add the Teamwork Server as a service, learn here<sup>36</sup>.

#### Windows

- 1. Do one of the following:
  - On the Windows taskbar, click **Start**, and select *MagicDraw Teamwork Server* form the program list.
  - OpenMagicDraw Teamwork Server installation\bin and double-click the teamwork\_server.exe file.

<sup>35</sup> https://docs.nomagic.com/display/NMDOC/Starting+and+stopping+Teamwork+Server 36 https://docs.nomagic.com/display/NMDOC/Adding+and+removing+Teamwork+Server+as+service

We recommend starting the Teamwork Server as an administrator. Right click the teamwork\_server.exe file. Select Run as administrator from the shortcut menu.

- 2. In the Import Configuration dialog, do one of the following:
  - If you want to import environment options from an earlier Teamwork Server version, select the location and click **Import**.
  - If you want to use the default options, click **Use Default**.
- 3. Click the Start Teamwork Server button.

The Teamwork Server default port is 1100. If you want to change the port, do the following:

#### Change the server port for the current launch

- 1. Run *teamwork\_server.exe* in the server bin folder. The **Teamwork Server** startup dialog opens.
- 2. Click the **Change Server Port** button and enter the new server port. This port is used when launching the server, or when adding the Windows service.

The Teamwork Server exports remote objects only through the RMI registry port.

#### **MAC OS**

- 1. Open the *Application / MagicDraw Teamwork Server* installation folder and double-click the *MagicDraw Teamwork Server.app* file.
- 2. Click the Start Teamwork Server button.

#### UNIX

- 1. Open the *MagicDraw Teamwork Server installation/bin* folder and double-click the *teamwork\_server* file.
- 2. Click the Start Teamwork Server button.

## Stopping a Teamwork Server instance with a GUI

#### Windows

• In the *<Teamwork Server installation>/bin* folder, double click the *stop\_teamwork\_server*.exe.

#### **MAC OS**

• In the *<Teamwork Server installation>/bin* folder, double click the *stop\_teamwork\_server*.app.

#### **UNIX**

• In the command line, type the following command:

service teamwork stop

## 1.6.2 Starting/Stopping a Teamwork Server instance with no GUI

If you do not have a graphical user interface such as a Linux/Unix server or Windows server, you can launch Teamwork Server using the No GUI option. Choose the startup/stop instructions below according to your operating system.

#### 🔒 Note

To keep the Teamwork Server session running, add the Teamwork Server as a service. To add the Teamwork Server as a service, learn here<sup>37</sup>.

#### Starting Teamwork server with no GUI

#### Windows

• From PowerShell or the command terminal run:

\$teamwork\_install\_dir/bin/teamwork\_server\_nogui.exe

#### Linux/Unix/MacOS

1. From the terminal run:

\$teamwork\_install\_dir/bin/teamwork\_server\_nogui

2. Follow instructions to verify your license (if needed)

#### **Stopping Teamwork Server with no GUI**

#### Windows

• From PowerShell or the command terminal run:

```
$teamwork_install_dir/bin/stop_teamwork_server.exe
```

Copyright © 1998 – 2019 No Magic, Incorporated, a Dassault Systèmes company.

<sup>37</sup> https://docs.nomagic.com/display/NMDOC/Adding+and+removing+Teamwork+Server+as+service

## MacOSX

• In the command line, type the following command:

\$teamwork\_install\_dir/bin/stop\_teamwork\_server.app

## Linux/Unix

• In the command line, type the following command:

service teamwork stop

Now you should be able to start working with your Teamwork Server successfully.

If you run into any further problems with installation, please try:

- checking the FAQ section<sup>38</sup> for the known problems
- checking the No Magic Community forum<sup>39</sup>
- contacting the customer support at support@nomagic.com<sup>40</sup>

## More information about working with Teamwork Server

If you need more information than provided on this page, read the following pages to learn about adding or removing Teamwork Server as a service, moving, updating, upgrading, or uninstalling Teamwork Server, and installing the Administrator Console.

- Adding and removing Teamwork Server as service<sup>41</sup>
- Moving Teamwork Server and license to another machine<sup>42</sup>
- Updating or upgrading Teamwork Server<sup>43</sup>
- Unistalling Teamwork Server<sup>44</sup>
- Teamwork Server Administrator Console installation<sup>45</sup>

<sup>38</sup> http://www.nomagic.com/support/faq.html

<sup>39</sup> https://community.nomagic.com/

<sup>40</sup> mailto:support@nomagic.com

<sup>41</sup> https://docs.nomagic.com/display/NMDOC/Adding+and+removing+Teamwork+Server+as+service

<sup>42</sup> https://docs.nomagic.com/display/NMDOC/Moving+Teamwork+Server+and+license+to+another+machine 43 https://docs.nomagic.com/display/NMDOC/Updating+or+upgrading+Teamwork+Server

<sup>44</sup> https://docs.nomagic.com/display/NMDOC/Unistalling+Teamwork+Server

<sup>45</sup> https://docs.nomagic.com/display/NMDOC/Teamwork+Server+Administrator+Console+installation

# 1.7 Adding and removing Teamwork Server as service

# 1.7.1 Content

S

#### On this page

- Contents(see page 23)
  - Adding/Removing Teamwork Server to Windows Services(see page 23)
  - Starting Teamwork Server as a service on Linux(see page 24)

## Adding/Removing Teamwork Server to Windows Services

To add Teamwork Server to Windows services

- 1. Start Teamwork Server<sup>46</sup>. The **Teamwork Server** dialog appears.
- 2. Click the Add Windows Service button. After adding the service, do one of the following:
  - To run the server, click the **Start Server** button.
  - Start the service from the Windows Services list.
  - Reboot the computer and the Service will start automatically.

If you encounter any issues with adding the server as a Windows service, try starting the Teamwork Server as an administrator.

- 1. Go to the Teamwork Server installation directory and stop Teamwork Server if it is running.
- 2. Right click the *teamwork\_server.exe* file. Select **Run as administrator** from the shortcut menu.

A This feature is available only on Windows operating systems.

Windows 7 OS and Windows Vista OS Firewall do not allow remote connections. After adding Teamwork Server to Windows 7 or Windows Vista services, you must add the Teamwork Server port number 1100 in Windows Firewall Exceptions list. At that point, all remote connections to Teamwork Server will be allowed.

To remove Teamwork Server from the Windows services

1. Start Teamwork Server. The Teamwork Server dialog appears.

Copyright © 1998 – 2019 No Magic, Incorporated, a Dassault Systèmes company.

<sup>46</sup> https://docs.nomagic.com/display/NMDOC/Starting+and+stopping+Teamwork+Server

#### 2. Click the **Remove Windows Service** button.

**A** This feature is available only on Windows operating systems.

## Starting Teamwork Server as a service on Linux

To start Teamwork Server as a service on Linux

- 1. Create a new service script file named "teamwork".
- 2. Copy the following script code and paste it into the file:

```
#!/bin/bash
#
# chkconfig: - 91 60
# description: MagicDraw TeamWork Server
### BEGIN INIT INFO
# Provides: teamwork
# Required-Start: $local_fs $network $named $remote_fs $syslog
# Required-Stop: $local_fs $network $named $remote_fs $syslog
# Short-Description: MagicDraw TeamWork Server
# Description: This script is used to start MagicDraw TeamWork Server
### END INIT INFO
RETVAL=0
TEAMWORK_HOME="/var/MagicDraw_Teamwork_Server/bin"
prog="teamwork_server_nogui"
prog_stop="stop_teamwork_server"
desc="MagicDraw Teamwork Server"
args="SERVICE"
check() {
if [ -f /var/lock/$prog ]; then
 if ps -p $(cat /var/lock/$prog 2>/dev/null) >/dev/null; then
        return 0
 fi
 fi
return 3
}
status() {
check
if [ $? -eq 0 ]; then
echo $"${desc} is running..."
return 0
fi
echo $"${desc} is stopped"
return 3
}
start() {
check
if [ $? -eq 0 ]; then
 echo $"${desc} is already started..."
 return 2
fi
echo -n $"Starting $desc ($prog): "
$TEAMWORK_HOME/$prog $args &
RETVAL=$?
SCRIPT_PID=$!
COUNT=0
while [ "$COUNT" -le 15 ] && [ -z $JAVA_PID ]
do
```

```
JAVA_PID=$(pgrep -P $SCRIPT_PID java)
 let COUNT=COUNT+1
sleep 1
done
[ $RETVAL -eq 0 ] && echo $JAVA_PID >/var/lock/$prog
echo
}
stop() {
echo -n $"Shutting down $desc ($prog): "
$TEAMWORK_HOME/$prog_stop
RETVAL=$?
[ $RETVAL -eq 0 ] && rm -f /var/lock/$prog
return $RETVAL
}
case "$1" in
  start)
    start
    RETVAL=$?
   ;;
  stop)
    stop
    ;;
  restart)
    stop
    start
    RETVAL=$?
    ;;
  status)
    status teamwork
    RETVAL=$?
    ;;
  *)
    echo $"Usage: $0 {start|stop|restart|status}"
    exit 3
    esac
exit $RETVAL
```

- 3. Change the value of the TEAMWORK\_HOME variable according to the path of the Teamwork Server installation bin folder.
- 4. Save the file and move it into the system directory "/etc/init.d".
- 5. In the command line, type the following commands:

```
cd /etc/rc3.d
ln -s ../init.d/teamwork S99teamwork
```

(i) You can also configure the service for runlevel using the following command:

chkconfig --level 3 teamwork on

6. In the command line, type the following command:

# **1.8 Unistalling Teamwork Server**

# **1.8.1 Uninstalling on Windows**

To uninstall Teamwork Server

 In the MagicDraw Teamwork Server installation > UninstallerData folder, double-click the Uninstall MagicDraw Teamwork Server.exe file.

# 1.8.2 Uninstalling on OS X

To uninstall Teamwork Server

• Right-click the *MagicDraw Teamwork Server* installation folder. From the shortcut menu, select **Move to Trash**.

# 1.8.3 Uninstalling on Unix

To uninstall Teamwork Server

 In the MagicDraw Teamwork Server installation > UninstallerData folder, double-click the Uninstall MagicDraw Teamwork Server file.

# **1.9 Teamwork Server Administrator Console installation**

An appropriate JVM version<sup>47</sup> should be installed on your computer.

<sup>47</sup> http://www.nomagic.com/support/jvm-list.html

# 1.9.1 Installing on Windows

- 1. Double-click the installer and follow the on-screen instructions.
- 2. To start Teamwork Server Administrator's Console, do one of the following:
  - On the taskbar in Windows, click the **Start** button, then click *MagicDraw Teamwork Administrator's Console*.
  - Open the *MagicDraw Teamwork Console installation\bin* folder and double-click the *teamwork\_admin.exe* file.

# 1.9.2 Installing on OS X

- 1. Double-click the installer.
- 2. In the Teamwork Server Administrator's Console installation window, drag the *MagicDraw Teamwork Server Administrator Console* folder to the *Applications* folder.
- 3. Close the MagicDraw Teamwork Server Administrator's Console installation window.
- 4. To start Teamwork Server Administrator Console, open the *Application / MagicDraw Teamwork Server Administrator Console installation* folder and double-click the *MagicDraw Teamwork Console.app* file.

**A** If a message appears asking permission to open the file, click **Open**.

## 1.9.3 Installing on Unix

- 1. Double-click the installer and follow the on-screen instructions.
- 2. To start the Teamwork Server Administrator's Console, open the *MagicDraw Teamwork Administrator'Console installation/bin* folder and double-click the *teamwork\_administrator* file.

# **1.10 Deactivating Teamwork Server commercial license**

# 1.10.1 Deactivating<sup>48</sup> the Teamwork Server license

- 1. Start Teamwork Server<sup>49</sup>.
- 2. In the **Teamwork Server** dialog, click the **License Manager** button.
- 3. In the Teamwork Server License Manager dialog, click the Deactivate button.
- 4. In the Offline License Deactivation dialog, copy the text from the License Deactivation ID box.
- 5. Log in at www.nomagic.com<sup>50</sup> as a license owner.
- 6. On the right side of the website, under **Members**, click **License Activation Management**.
- 7. Click the Enter License Deactivation ID to free slot box and paste the License Deactivation ID.
- 8. Click the **Submit** button.

<sup>48</sup> http://docs.nomagic.com/display/NMDOC/Basic+concepts#Basicconcepts-Deactivation 49 https://docs.nomagic.com/display/NMDOC/Starting+and+stopping+Teamwork+Server 50 http://www.nomagic.com/

# **1.10.2** Deactivating<sup>51</sup> the Teamwork Server license if the installation has been lost or corrupted

- **IMPORTANT!** This deactivation should be used **only** if the deactivation in the product is not available (lost or corrupted). This manner of deactivation decreases the available rehost limit.
- 1. Log in at www.nomagic.com<sup>52</sup> as a license owner.
- 2. On the right side of the website, under **Members**, click **License Activation Management**.
- 3. Under the Activated products column, click Click to edit.
- 4. In the Edit License Activation Record window, click the Deactivate tab.
- 5. Select the license and click the **Deactivate Selected** button.
- 6. When you receive a message asking if you want to deactivate selected licenses, click **OK**.

The license is deactivated. In the **Products available to activate** table, under the **Rehosts** column you will see that the allowed rehost number decreased. For example, if the rehost number is 1 of 2, you may deactivate offline only once.

# 1.11 Moving Teamwork Server and license to another machine

## 1.11.1 Moving Teamwork Server to another machine

1. Stop Teamwork Server<sup>53</sup>.

Back up all data in case of unsuccessful data transfer.

- 2. Install Teamwork Server<sup>54</sup> on another machine.
- 3. From a machine with an old installation, *C:\ProgramData\* copy the *.magicdrawserver* folder to the same location of a machine with a new installation.
- 4. Start Teamwork Server<sup>55</sup>.

# 1.11.2 Moving an activated (locked to a particular computer) license from one computer to another (rehosting)

1. Deactivate the license<sup>56</sup> of the old installation.

▲ Use deactivation from the software side or deactivation with the License Deactivation ID. It is treated as the confirmed deactivation and does not decrease available rehost limit.

2. Install the Teamwork Server<sup>57</sup> on the new machine.

- 53 https://docs.nomagic.com/display/NMDOC/Starting+and+stopping+Teamwork+Server 54 https://docs.nomagic.com/display/NMDOC/Teamwork+Server+installation
- 55 https://docs.nomagic.com/display/NMDOC/Starting+and+stopping+Teamwork+Server
- 56 https://docs.nomagic.com/display/NMDOC/Deactivating+Teamwork+Server+commercial+license 57 https://docs.nomagic.com/display/NMDOC/Teamwork+Server+installation

<sup>51</sup> http://docs.nomagic.com/display/NMDOC/Basic+concepts#Basicconcepts-Deactivation 52 http://www.nomagic.com/

3. Start the Teamwork Server<sup>58</sup> and activate<sup>59</sup>the license.

# 1.12 Updating or upgrading Teamwork Server

# 1.12.1 Conten

ts

#### On this page

- Contents(see page 30)
  - Prerequisites(see page 30)
  - Automatic update(see page 30)
  - Manual update(see page 31)
    - Upgrading Teamwork Server manually without GUI(see page 31)

## **Prerequisites**

- All projects must be committed.
- The projects' directory back up<sup>60</sup> is created.

## Automatic update

- 1. Stop Teamwork Server<sup>61</sup>.
- 2. Start Teamwork Server<sup>62</sup>. The **Teamwork Server** dialog appears.
- 3. Click the **Check for Updates** button. The **Update Information** dialog appears.
- 4. Do one of the following:
  - Click **Update to New Version**, to apply the latest released product version.
    - ▲ If you are using the commercial activated license, it is recommended to deactivate<sup>63</sup>it first. After the update is complete, activate the new license<sup>64</sup>.
  - Click **Apply Patch**, to apply the latest released service pack.
  - If the new version or service pack uses the newer Java version, the message appears to download the required Java version. Click Yes. For more information about the recommended Java version, see http://www.nomagic.com/support/jvm-list.html.
- 5. If you are updating to the new version, in the message informing that the deactivation is successful, click **OK**. Then start Teamwork Server.

63 https://docs.nomagic.com/display/NMDOC/Deactivating+Teamwork+Server+commercial+license

64 https://docs.nomagic.com/display/NMDOC/Activating+the+Teamwork+Server+commercial+license

<sup>58</sup> https://docs.nomagic.com/display/NMDOC/Starting+and+stopping+Teamwork+Server

<sup>59</sup> https://docs.nomagic.com/display/NMDOC/Activating+the+Teamwork+Server+commercial+license

<sup>60</sup> https://docs.nomagic.com/display/NMDOC/Move+your+server+projects+to+the+new+location

<sup>61</sup> https://docs.nomagic.com/display/NMDOC/Starting+and+stopping+Teamwork+Server

<sup>62</sup> https://docs.nomagic.com/display/NMDOC/Starting+and+stopping+Teamwork+Server

## Manual update

**(i)** 

- 1. Stop Teamwork Server<sup>65</sup>.
- 2. Deactivate<sup>66</sup>the current license for the Teamwork Server.
- 3. Remove Teamwork Server from services<sup>67</sup>, if it was added.
- 4. Run the installation file.
  - If you need to restore the data, install a new Teamwork Server version into the new location.
    - Under Choose Java Virtual Machine, select Use the Java VM installed with this application.
- 5. Start the newly installed Teamwork Server. The **Import Configuration** dialog opens.
- 6. In the Teamwork Server License Manager dialog, enter the license key.
- 7. Remove the old Teamwork Server version.

#### **Upgrading Teamwork Server manually without GUI**

- 1. Stop Teamwork Server<sup>68</sup>.
- 2. Deactivate<sup>69</sup>the current license for the Teamwork Server.
- 3. For the Windows operating system, remove the Teamwork Server NT service, if it was added. Skip this step for other operating systems.
- 4. Extract the *MD\_UML\_*<version number>\_teamwork\_server\_no\_installs.zip.
- 5. Start the new Teamwork Server<sup>70</sup> without GUI.

#### **Related pages**

• Move your server projects to the new location(see page 31)

# **1.12.2 Move your server projects to the new location**

## Contents

#### On this page

- Contents(see page 31)
  - Moving your server projects to the new location(see page 32)
  - Modifying the muserver.projects\_directory property in muserver.properties file(see page 32)
  - Changing the repository location in Administrator's Console(see page 33)

66 https://docs.nomagic.com/display/NMDOC/Deactivating+Teamwork+Server+commercial+license

<sup>65</sup> https://docs.nomagic.com/display/NMDOC/Starting+and+stopping+Teamwork+Server

<sup>67</sup> https://docs.nomagic.com/display/NMDOC/Adding+and+removing+Teamwork+Server+as+service

<sup>68</sup> https://docs.nomagic.com/display/NMDOC/Starting+and+stopping+Teamwork+Server

<sup>69</sup> https://docs.nomagic.com/display/NMDOC/Deactivating+Teamwork+Server+commercial+license

<sup>70</sup> https://docs.nomagic.com/display/NMDOC/Starting+and+stopping+Teamwork+Server

## Moving your server projects to the new location

- 1. Stop Teamwork Server<sup>71</sup>.
- 2. Copy the *projects* folder from:

| Teamwork Server version | Location of the projects folder                                                                                                    |
|-------------------------|----------------------------------------------------------------------------------------------------|
| 17.0.3 or earlier       | <i><teamwork directory="" installation="" server="">\projects</teamwork></i> on all operating systems                                                                                                    |
| 17.0.4 and 17.0.5       | C:\ProgramData\.magicdrawserver\ <version<br>number&gt;\projectsem&gt; on Windows 7/8/10<br/>C:\Documents and Settings\All<br/>Users\ApplicationData\.magicdrawserver\<version<br>number&gt;\projects on Windows 2000/XP<br/>C:\WINNT\Profiles\All<br/>Users\ApplicationData\.magicdrawserver\<version<br>number&gt;\projectsem&gt; on Windows NT4<br/><install.root>/projects on other operating systems<br/>Note that the projects folder is created automatically after<br/>starting Teamwork Server for the first time.</install.root></version<br></version<br></version<br> |
| 18.0 or later           | C:\ProgramData\.magicdrawserver\projects on Windows<br>7/8/10<br>C:\Documents and Settings\All<br>Users\ApplicationData\.magicdrawserver\projects on Wind<br>ows 2000/XP<br>C:\WINNT\Profiles\All<br>Users\ApplicationData\.magicdrawserver\projects on Wind<br>ows NT4<br><install.root>/projects on other operating systems<br/>Note that the projects folder is created automatically after<br/>starting Teamwork Server for the first time.</install.root>                                                                                                    |

3. Add the contents of the copied folder to the newly installed Teamwork Server *projects* folder.

## Modifying the muserver.projects\_directory property in muserver.properties file

1. Stop Teamwork Server<sup>72</sup>.

<sup>71</sup> https://docs.nomagic.com/display/NMDOC/Starting+and+stopping+Teamwork+Server 72 https://docs.nomagic.com/display/NMDOC/Starting+and+stopping+Teamwork+Server

- 2. From the *.magicdrawserver\data* folder, open the *muserver.properties* file. The *data* folder is located in the same folder as the *projects* folder. For the *projects* folder location, refer the preceding table.
- 3. In the *muserver.projects\_directory* line, specify the path to the *projects* folder. For example:

```
muserver.projects_directory=C\:\\ProgramData\\.magicdrawserver\\17.0.5\
\projects
```

## Changing the repository location in Administrator's Console

By changing the repository location, you can indicate the projects folder that contains the project you want to import.

To change the repository location and import projects:

- 1. In the Teamwork Administrator's Console window, **Repository** tab, next to the **Location** box, click the "..." button.
- 2. In the **Open** dialog, select the projects folder and click **Open**.
- 3. When you receive the warning, informing that in order to apply changes, you need to run repository test, click **Run Test**.
- 4. In the **Repository Test Passed** dialog, click **OK**.
- 5. Restart the server.

# 2 Teamwork Server Concepts

The following table presents Teamwork concepts.

| Concept             | Definition                                                                                                    |  |  |
|---------------------|----------------------------------------------------------------------------------------------------|--|--|
| Author              | A user who has committed a new project version.                                                                                                    |  |  |
| Version             | A unique number assigned to the committed project. Project<br>version numbers begin at zero (for the initial version) and increase<br>with every new project version.                                                                                                    |  |  |
| Comment             | Optional description of changes in the committed version.                                                                                                    |  |  |
| Tag                 | Information about the status of a project (approved, initially tested, etc.), or other important information.                                                                                                    |  |  |
| Administrator Login | <ul> <li>The default Administrator's account in Teamwork Server is:</li> <li>Login name: Administrator</li> <li>Password: Administrator</li> <li>We recommend changing the Administrator's password to prevent illegal access.</li> <li>For more information, see the Managing Teamwork Server(see page 53) section.</li> </ul> |  |  |

| Concept                                    | Definition                                                                                                    |  |  |
|--------------------------------------------|----------------------------------------------------------------------------------------------------|--|--|
| Teamwork Server Administrator's<br>Console | A remote connection for Teamwork Server status observation and<br>administrative control. The server holds information about active<br>users and loaded projects. The Administrator can shut down or<br>restart the server, change its properties, and view log files<br>(including debug information) for the server and separate projects. |  |  |
| Repository                                 | A storage place for projects and their versions managed by the Teamwork Server.                                                                                                    |  |  |
| Project category                           | A concept enabling visual grouping of projects in the Teamwork Server repository.                                                                                                    |  |  |
| Native User                                | A user whose account data is stored locally, i.e. in the native<br>Teamwork Server repository.                                                                                                    |  |  |
| External User                              | A user whose account data (all except the login name) is stored in an external database, e.g., Subversion, or LDAP.                                                                                                    |  |  |
| Used Server Project                        | A server project containing one or more shared packages. Used projects are created to reuse shared packages or to decompose projects into parts.                                                                                                    |  |  |
| Dependency between two elements            | A situation where one element (dependent element) refers to the data of another element (independent element).                                                                                                    |  |  |
| Home server                                | A server where a project was initially created.                                                                                                    |  |  |
| Domestic project                           | A project created on the home server                                                                                                    |  |  |
| Foreign project                            | A project transferred from its home server after synchronization. A foreign project cannot be modified on the server to which it was transferred. However, it can be browsed, analyzed, selected for report generation, and used in other projects on that server. A foreign project can have domestic (editable) branches.                  |  |  |

# 3 Teamwork System Design

# 3.1 Content

S

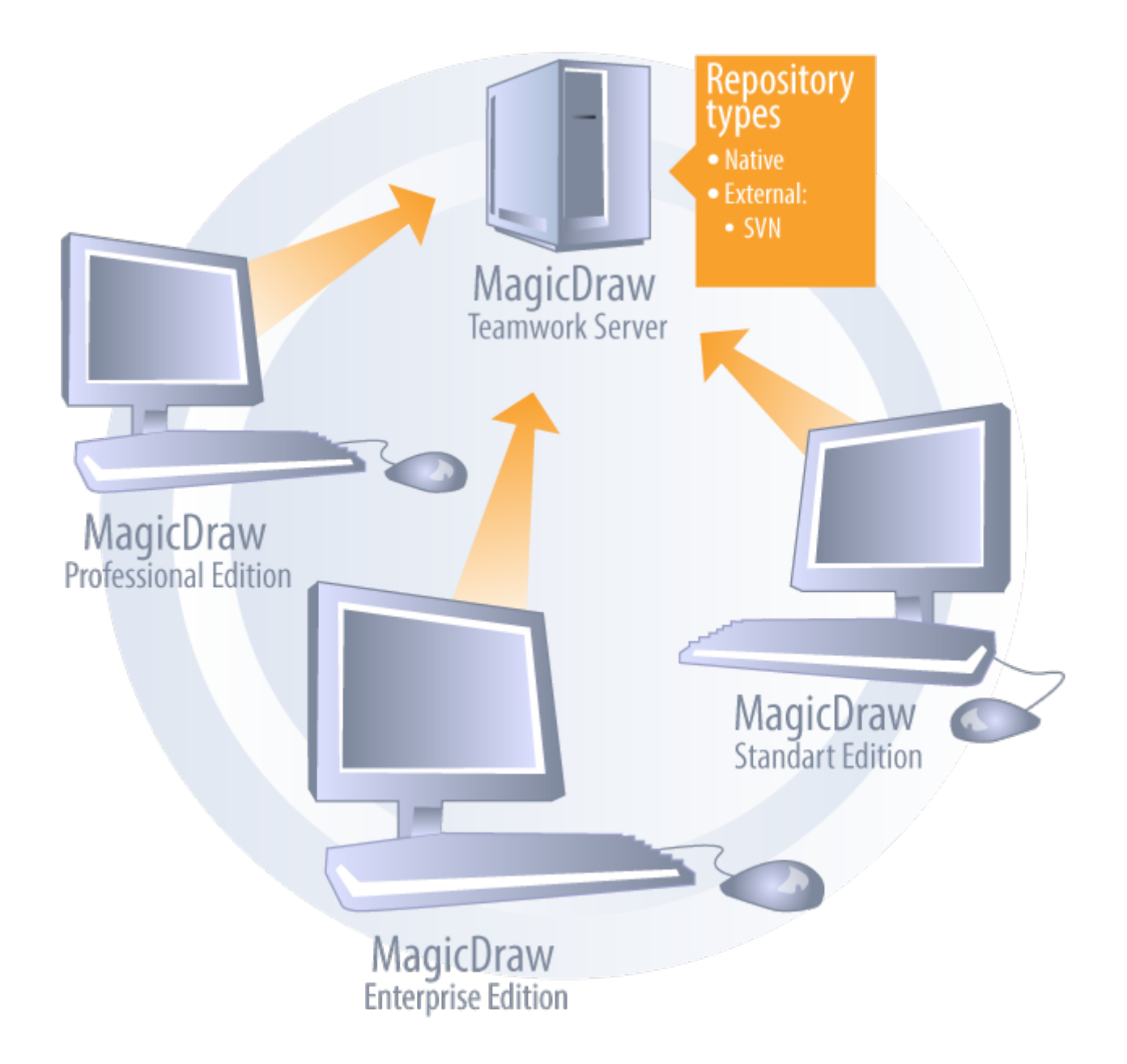

# 3.1.1 Design of teamwork system

Clients communicate (using Java RMI, over TCP/IP) with Teamwork Server to retrieve projects stored on the server, edit them, and commit them to the server for storage.

The Teamwork Server keeps track of project versions. Additionally, it performs several administrative functions to access projects, including user login and authentication, as well as checking permissions.

The Teamwork Server uses repositories for project version storage. The administrator can select any one of the supported repository types in the Teamwork Administrator's console to configure the server (for more information, see Starting the Administrator's Console). Data can migrate from one to another repository type. This functionality is also accessible from the Teamwork Administrator's console.

Two different types of repositories are supported:

• Native(see page 37) (the default MagicDraw repository type).

• SVN(see page 37) (since v12.5).

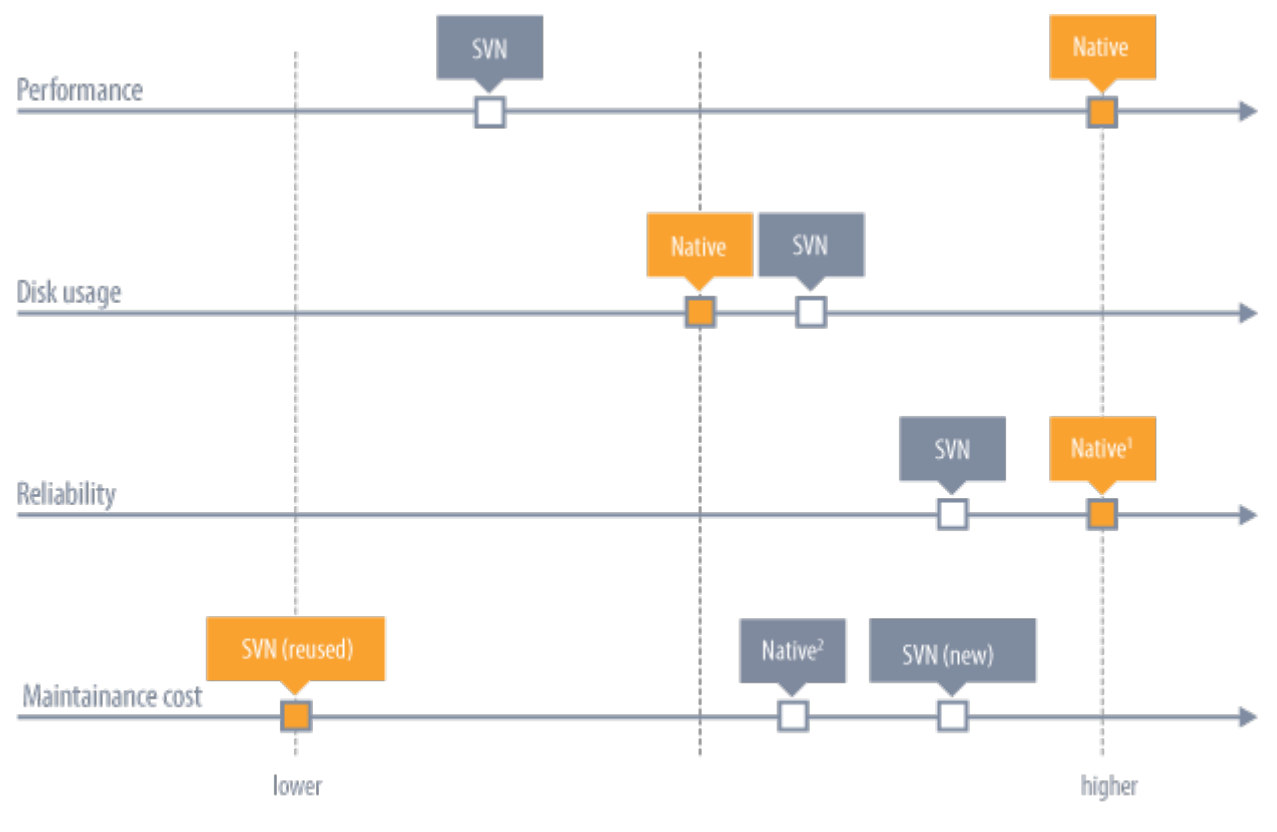

<sup>1</sup> - Depends on system configuration

<sup>2</sup> - Depends on needed reliability

# **3.1.2 Comparison of repositories.**

Regardless of the repository used, users will not feel the difference because the user workflow remains the same.

#### Repositories

- For more information about specifying repositories, see the Administrator's Console dialog description of the Repository tab(see page 73).
- For more information about importing or exporting a project to the native repository, see the Administrator's Console dialog description of the Projects tab(see page 64).

#### **Related Pages:**

- Native Repository(see page 37)
- SVN Repository(see page 37)
# **3.2 Native Repository**

### 3.2.1 Content

S

This is a default repository type. When the Teamwork Server is first installed and started, it is configured to use the Native repository. This is the only type of repository available in versions prior to 12.5 of Teamwork Server. When the Teamwork Server is configured to use the Native repository, a directory is designated for project storage. The Server then uses its internal proprietary code to implement a versioned repository for a collection of projects. Additionally, a simple user authentication/ authorization scheme is implemented in the repository to store a simple list of users and their passwords (securely encrypted using one-way encryption) in a user file. When MagicDraw users log in to the server, the Native repository uses this user file to verify these users and their passwords. Users' rights to access different projects are also described using this file.

### **Related Pages:**

- Teamwork System Design(see page 34)
  - Native Repository(see page 37)
  - SVN Repository(see page 37)

# **3.3 SVN Repository**

# 3.3.1 Content

The Teamwork Server can be configured to use the SVN repository as a back-end. In this mode, the Teamwork Server retrieves and commits project versions into the SVN repository.

To use this repository type, the SVN client executable must be correctly installed on the computer where the Server runs. The Teamwork Server must be able to launch the SVN executable; the SVN executable must be accessible on the system's PATH and have appropriate permissions to execute. Supported SVN client versions are 1.4, 1.5, 1.6, 1.7, and 1.8.

All SVN repository access methods are supported:

- local access through file:// type URLs
- remote repository access through svn://, svn+ssh:// type URLs
- remote repository access through HTTP and WebDAV http://, https:// type URLs

### Passwords Based Logins

Only password based logins are supported (public/private key logins for svn+ssh:// and https:// access methods are currently not available).

Teamwork Server, with the SVN repository, supports pass-through authentication into the SVN. A passthrough authentication is used for all access methods, except the file:// method. In this case, the Teamwork Server only maintains a list of users but does not store their passwords. When a user tries to log on the Teamwork Server, the server does not verify the password. It logs on the SVN with the typed user name and password. The server performs all project update/commit actions on the repository on the user's request. Thus, if you explore the repository with SVN tools, you will see that all the changes are attributed to the correct user.

For file:// type URLs, the pass-through authentication is not possible. Teamwork Server uses the same built-in authentication method as the Native repository type, maintaining the users list with their encrypted passwords in a repository file. The server authenticates users using this file. The server performs actions in a repository on the user's request. If the server is started as the NT service, all actions in the repository will be attributed to the Local System user (unless a different user is specified in service settings). If the server is started manually, all actions in the repository will be attributed to the SVN repository with SVN native tools. When looking at the project versions with the MagicDraw client, all commit actions will be attributed to the user who performed them.

When a project file is committed into the SVN repository, the server stores auxiliary information about the project in an additional directory. For example, if you commit the MyProject.mdzip project into the server, the auxiliary information will be stored in the MyProject\_files directory nearby. **Do not** delete this directory from the repository.

For the best performance, the Teamwork Server and SVN repository should have a good link between them. Optimally, Teamwork Server could run on the machine where the repository is installed.

### **Related Pages:**

- Teamwork System Design(see page 34)
  - Native Repository(see page 37)
  - SVN Repository(see page 37)

# **4 Getting Started with Teamwork Server**

### 4.1 Content s

Teamwork Server makes it easy to exchange data directly in the context of your work. It provides a central repository for storing any kind of models. Using Teamwork Server, team members can access, review, or modify the same model or even the same diagram at the same time. It supports importing, exporting, updating, branching or comparing in-server-stored models.

Server data and configuration can be managed through a separate administrative console with a minimal technical knowledge and effort.

#### **Related Pages:**

- Starting Teamwork Server(see page 39)
- •

Stopping Teamwork Server(see page 45)

- Upgrading Teamwork Server(see page 46)
- Importing projects and users from earlier versions of Teamwork Server(see page 49)
- Migrating from the SVN repository to the Native repository type(see page 51)
- Moving Teamwork Server(see page 52)
- Backups of server projects(see page 52)

# 4.2 Starting Teamwork Server

To start the server for the first time, run the file *teamwork\_server.exe* from the *bin* folder and browse the license key<sup>73</sup> when prompted. Note that the key will only be required the first time the server is run. For more information about node locked license activation, see at Activating the Teamwork Server commercial license<sup>74</sup>.

### 4.2.1 Starting the server using GUI

To start Teamwork Server

- 1. Do one of the following:
  - Start Teamwork Server the same way you would start any application on your operating system.
  - Run *teamwork\_server.exe* in the server bin folder. The **Teamwork Server** startup dialog opens.
- 2. Click the **Start Server** button.

<sup>73</sup> https://docs.nomagic.com/display/NMDOC/License+Manager+dialog

<sup>74</sup> https://docs.nomagic.com/display/NMDOC/Activating+the+Teamwork+Server+commercial+license

| Teamwork Server             |
|-----------------------------|
| Start Server                |
| Add Windows Service         |
| Remove Windows Service      |
| License Manager             |
| Change Server Port          |
| Configure Server Properties |
| Check for Updates           |
| About Teamwork Server       |
| Quit                        |

### Teamwork Server startup dialog

To change the server license key

- 1. Run *teamwork\_server.exe* in the server bin folder. The **Teamwork Server** startup dialog opens.
- 2. Click the License Manager button. The Teamwork Server License Manager dialog opens.
- 3. On the opened dialog, click the **Select License Key Files** button to browse for a file with the Teamwork Server license key.
- 4. In a browser, open a new license key file.
- 5. Click **OK** after you have changed the server license key.
- (i) Restart the server to apply changes. Make sure all users are logged out before restarting the server.

To change the server port for the current launch

- 1. Run teamwork\_server.exe in the server bin folder. The **Teamwork Server** startup dialog opens.
- 2. Click the **Change Server Port** button and enter the new server port. This port is used when launching the server, or when adding the Windows service.

The Teamwork Server exports remote objects through one port: RMI registry port.

## 4.2.2 Starting the server without using GUI

To start Teamwork Server from the command line

- 1. Do one of the following:
  - Add the parameter NOGUI when starting the server from the command line.
  - Run *teamwork\_server\_nogui.exe* in the server bin folder.
- 2. Type *I agree* and press **Enter**.
- 3. Type the path to the license key file and the file name. For example, C:
- \key\MagicDraw\_17\_0\_5\_TeamworkServer\_key.txt and press **Enter**.
  - If you have the commercial license that requires activation, before applying the license key, activate the license. For more information, see http://www.nomagic.com/support/ installation-and-use/teamwork-server-install.html#activating
- 4. Press *y* and **Enter**, to apply the key.
- 5. Type *l agree* and press **Enter**.
- 6. Press Enter.
- 7. Do one of the following:
  - Press y, if you want to import projects that were stored in earlier versions of Teamwork Server and press Enter. Then, specify the location to the previous installation and press Enter. Press y if you want to import all projects.
  - Press n, if you do not want to import earlier projects and then press Enter.
- 8. Do one of the following:
  - Press y and then Enter, if you want to start the Teamwork Server with administrative permissions.
  - Press n and then Enter if you want to start the Teamwork Server without administrative permissions.

To add Teamwork Server to Windows services

- 1. Run *teamwork\_server.exe* in the server bin folder. The **Teamwork Server** startup dialog appears.
- 2. Click the Add Windows Service button.
- 3. After the service is added, select one of the following:
  - Start this service from the Windows Services list.
    - Reboot the computer and the Service will start automatically.
    - To run the server, click the **Start Server** button.

(i) This feature is available only on Windows operating systems. Windows 7 OS and Windows Vista OS Firewall do not allow remote connections. Hence after adding Teamwork Server to Windows 7 or Windows Vista services, you have to add the Teamwork Server port number 1100 in Windows Firewall Exceptions list. Only then all remote connections to Teamwork Server will be allowed.

To start Teamwork Server as a service on Red Hat Linux

- Create a new service script file named "teamwork".
   Copy the following script code and paste it into the file.

#### Script code

```
#!/bin/bash
#
# chkconfig: - 91 60
# description: MagicDraw TeamWork Server
### BEGIN INIT INFO
# Provides: teamwork
# Required-Start: $local_fs $network $named $remote_fs $syslog
# Required-Stop: $local_fs $network $named $remote_fs $syslog
# Short-Description: MagicDraw TeamWork Server
# Description: This script is used to start MagicDraw TeamWork Server
### END INIT INFO
RETVAL=0 TEAMWORK_HOME="/var/MagicDraw_Teamwork_Server/bin"
prog="teamwork_server_nogui"
prog_stop="stop_teamwork_server"
desc="MagicDraw Teamwork Server"
args="SERVICE"
check() {
if [ -f /var/lock/$prog ]; then
if ps -p $(cat /var/lock/$prog 2>/dev/null) >/dev/null; then
        return 0
fi
fi
return 3
}
status() {
check
if [ $? -eq 0 ]; then
echo $"${desc} is running..."
return 0
fi
echo $"${desc} is stopped"
return 3
}
start() {
check
if [ $? -eq 0 ]; then
  echo $"${desc} is already started..."
  return 2
fi
```

```
echo -n $"Starting $desc ($prog): "
$TEAMWORK_HOME/$prog $args &
RETVAL=$?
SCRIPT_PID=$!
COUNT=0
while [ "$COUNT" -le 15 ] && [ -z $JAVA_PID ]
do
  JAVA_PID=$(pgrep -P $SCRIPT_PID java)
  let COUNT=COUNT+1
  sleep 1
done
[ $RETVAL -eq 0 ] && echo $JAVA_PID >/var/lock/$prog echo
}
stop() {
echo -n $"Shutting down $desc ($prog): "
$TEAMWORK_HOME/$prog_stop
RETVAL=$?
[ $RETVAL -eq 0 ] && rm -f /var/lock/$prog
return $RETVAL
}
case "$1" in
    start)
       start
       RETVAL=$?
       ;;
    stop)
       stop
       ;;
    restart)
       stop
       start
       RETVAL=$?
       ;;
    status)
       status teamwork
       RETVAL=$?
       ;;
    *)
       echo $"Usage: $0 {start|stop|restart|status}"
       exit 3
       esac
exit $RETVAL
```

(i) This script can also be used in non-RedHat based GNU/Linux distributions.

- 3. Change the value of the TEAMWORK\_HOME variable according to the path of the Teamwork Server installation bin folder.
- 4. Save the file and move it into the system directory "/etc/init.d". 5. In the command line, type the following commands:

```
cd /etc/rc3.d
ln -s ../init.d/teamwork S99teamwork
```

- 5. You can also configure the service for runlevel using the following command: chkconfig --level 3 teamwork on
- 6. In the command line, type the following command:

service teamwork start

To change the server license key from the command line

- 1. Stop the Teamwork Server (see Stopping Teamwork Server<sup>75</sup>).
- 2. Start the Teamwork Server from the command line. Add the following argument:
  - "-changeKey -key:<path to the key file location>".

This is the sample for the Windows OS:

teamwork\_server\_nogui.exe -changeKey -key:C: \MagicDraw\_16\_0\_TeamworkServer\_key.xml

The path to the key file should be fully qualified and without spaces.

# 4.3 Stopping Teamwork Server

Server users Make sure all users are logged out before stopping the server.

To stop Teamwork Server

• In the <Teamwork Server home>\bin directory, run the *stop\_teamwork\_server.exe*.

To stop Teamwork Server on Red Hat Linux

• In the command line, type the following command: service teamwork stop

<sup>75</sup> https://docs.nomagic.com/display/NMDOC/Starting+and+stopping+Teamwork+Server

To remove Teamwork Server from the Windows services

- 1. Run teamwork\_server.exe in the server bin folder. The **Teamwork Server** startup dialog opens.
- 2. Click the **Remove Windows Service** button.

### Operating System Availability

This feature is only available on Windows operating systems.

# 4.4 Upgrading Teamwork Server

You can automatically or manually upgrade Teamwork Server. In the automatic upgrade, a new Teamwork Server version will be installed in place of the current one. Upgrade the server manually to keep the current server version without any changes. The manual upgrade allows you to install a new server version on a new location. You will be able to import your old projects and users and test the functionality of a new server version. After that you can remove a previous server version. Because version 16.9 commercial licenses are locked to a particular machine, you will be requested to activate the license and receive the commercial license dedicated to that machine after the upgrade. If you activated the license before upgrading with a new version, the license will be activated automatically.

(i) You should have valid Software Assurance to upgrade Teamwork Server. For more about Software Assurance, see at https://www.nomagic.com/support/sales-and-licensing/software-assurance-maintenance-contracts.

### 4.4.1 Automatic upgrade of Teamwork Server

The easiest way to renew MagicDraw Teamwork Server is to upgrade it automatically. Using this feature, you will automatically receive upgrades with the newest versions and service packs.

(i) Make sure server and the client versions are the same. We also recommend using the same JVM version for the server and client, as well as making a backup of the project folder before upgrading Teamwork Server.

To upgrade Teamwork Server automatically

- 1. Stop Teamwork Server (see Stopping Teamwork Server(see page 45)) and close the Administrator's Console.
- 2. Deactivate the current license for the Teamwork Server.
- 3. For the Windows operating system, remove the Teamwork Server NT service, if it is added. See the procedure on how to remove Teamwork Server from the Windows services(see page 45).

(i) Skip step 3 for other operating systems.

4. Start the Teamwork Server GUI version (see how to start the server using GUI(see page 39)).

- 5. When the dialog opens, click the Check for Updates button to check and download program upgrades and updates.
  - (i) If the **HTTP Proxy Server Connection** dialog opens, click **Use HTTP proxy server** if you want to use a proxy server. Enter the required values and click **OK** when you are done. Checking for updates starts.
- 6. The **Update Information** dialog opens, displaying information about available updates. Click the **Update to New Version** button to start upgrading the server.
- When the automatic update finishes, the Import Configuration dialog opens. In this dialog, click the Import button to import all teamwork projects and users from the previous Teamwork Server version.

| Import Configuration |                                                                                                    |  |  |  |
|----------------------|----------------------------------------------------------------------------------------------------|--|--|--|
|                      | Backup of all configuration files of the previous version is located in:<br>C: \Program Files (x86) \MagicDraw Teamwork Server \\$\$\$BACKUP\$\$\$.<br>Only Server properties file can be imported automatically, other configurations<br>can be reused manually.<br>Choose not to delete this folder if it contains manually modified files and you<br>want to reuse them. |  |  |  |
| Import Use Default   |                                                                                                    |  |  |  |

- (i) We strongly recommend that you store the backup folder.
- After upgrading the server to version 16.9 or later, you will be asked to apply the commercial license dedicated for that particular machine. Please visit Activating the Teamwork Server commercial license<sup>76</sup> for instructions on getting the Teamwork Server license.

Teamwork Server and its client must be of the same version. Otherwise, clients will not be able to connect to the server.

### 4.4.2 Manual upgrade of Teamwork Server

Installing a newer version does not detect or remove the current server version. You can import all projects and users to the new server.

For a description of importing procedures, please see Importing projects and users from earlier versions of Teamwork Server(see page 49).

The version of project server and client should be the same. We also recommend using the same JVM version for the server and client.

To upgrade Teamwork Server manually

<sup>76</sup> https://docs.nomagic.com/display/NMDOC/Activating+the+Teamwork+Server+commercial+license

- 1. Stop Teamwork Server, see Stopping Teamwork Server(see page 45).
- 2. Deactivate the current license for the Teamwork Server.
- 3. Remove Teamwork Server from Windows services, if it was added (see remove Teamwork Server from the Windows services(see page 46)).
- 4. Run the installation file. For successful installation please use the following recommendations:
  - a. For restoring backup data, install the new Teamwork Server version into a different location from the current Teamwork Server. For example, under **Choose Install Folder** add the number of the version you are installing to the end of the folder name.

| 📲 MagicDraw Teamwork Server 17.                                                                                                    | 0.1                                                                                                    |
|----------------------------------------------------------------------------------------------------|----------------------------------------------------------------------------------------------------|
|                                                                                                    | Choose Install Folder                                                                                                    |
| <ul> <li>Introduction</li> <li>Choose Install Folder</li> <li>Important Information</li> <li>Choose Java Virtual Mach</li> <li>Choose Shortcut Folder</li> </ul> | If you have previous MagicDraw teamwork server version installed, it<br>is recommended to install MagicDraw Teamwork Server 17.0.1 into<br>other location. This will allow to leave backuped data. |
| <ul> <li>Install Complete</li> </ul>                                                                                                    | Where Would You Like to Install? C:\Program Files\MagicDraw Teamwork Server 17.0.1 Restore Default Folder Choose                                                                                   |
| InstallAnywhere<br>Cancel                                                                                                    | Previous Next                                                                                                    |

# b. Under Choose Java Virtual Machine, click Use the Java VM installed with this application.

| <ul> <li>Introduction</li> <li>Choose Install Folder</li> <li>Important Information</li> <li>Choose Java Virtual Mach</li> <li>Choose Shortcut Folder</li> <li>Installing</li> <li>Install Complete</li> </ul> | Please choose a Java VM for use by the Installed Application.         Version 1.6.0_26 is highly recommended. <ul> <li>Use the Java VM installed with this application</li> <li>Choose a Java VM already installed on this system</li> </ul> C:\Windows\system32\java.exe              C:\Program Files (x86)\Java\jre6\bin\java.exe |
|----------------------------------------------------------------------------------------------------|----------------------------------------------------------------------------------------------------|
|                                                                                                    | Search Another Location Choose Java Executable                                                                                                    |

### 5. Start newly installed Teamwork Server. The Import Configuration dialog opens.

(i) The import time may take 90 minutes or more, depending on the quantity and size of the imported projects.

6. In the Teamwork Server License Manager dialog, enter the license key.

For more information about node locked license activation, see https:// www.nomagic.com/support/installation-and-use/teamwork-server-install#activating.

7. The Teamwork Server License Configuration dialog with license information opens after you have entered a license key. Click **OK**. The Teamwork Server startup dialog opens.

| Teamwork Server License Config                               | uration                                       |
|--------------------------------------------------------------|-----------------------------------------------|
| Teamwork                                                     | Server:                                       |
| Version Number:<br>Version:<br>Registered to:<br>User Limit: | 17.0.1<br>Commercial<br>No Magic<br>unlimited |
| ОК                                                           | Cancel                                        |

- 8. Click the **Start Server** button. The server starts.
- 9. If needed, add Teamwork Server to Window services (see how to add Teamwork Server to Windows services)(see page 39).
- 10. Remove the old Teamwork Server version. Ensure the server and client versions are the same. We also recommend using the same JVM version for the server and client.

To upgrade Teamwork Server manually without GUI

- A We recommend making a backup of the project folder before upgrading the Teamwork Server.
- 1. Stop Teamwork Server (see stop teamwork server(see page 45)).
- 2. Deactivate the current license for the Teamwork Server. For more information, see https:// www.nomagic.com/support/activation#deactivation\_in\_management.
- 3. For the Windows operating system, remove the Teamwork Server NT service, if it was added (see how to remove Teamwork Server from the Windows services)(see page 45). Skip this step for other operating systems.
- 4. Extract the *MD\_UML\_<version number>\_teamwork\_server\_no\_installs.zip*.
- 5. Start the new Teamwork Server without GUI (see how to start Teamwork Server from the command line)(see page 39).
- (i) You can only use **manual** Teamwork Server upgrade without GUI. This is not available with automatic updates.

# 4.5 Importing projects and users from earlier versions of Teamwork Server

Use one of the following to import projects and users from earlier versions:

- Replacing the projects folder(see page 50)
- Modifying the muserver.projects\_directory property in muserver.properties file(see page 51)
- Changing the repository location in Administrator's Console(see page 51)

# 4.5.1 Replacing the projects folder

- 1. Stop Teamwork Server.
- 2. Copy and paste the projects folder to the newly installed projects folder of Teamwork Server.

See the location of the projects folder in the following table.

| Teamwork Server Version | Location of the projects folder                                                                                                    |  |  |
|-------------------------|----------------------------------------------------------------------------------------------------|--|--|
| 17.0.3 or earlier       | <i><teamwork directory="" installation="" server=""> projects</teamwork></i> on all operating systems                                                                                                    |  |  |
| 17.0.4 and 17.0.5       | C:\ProgramData\.magicdrawserver\ <version number="">\projects<br/>on Windows 7/8<br/>C:\Documents and Settings\All<br/>Users\ApplicationData\.magicdrawserver\<version<br>number&gt;\projects on Windows 2000/XP<br/>C:\WINNT\Profiles\All<br/>Users\ApplicationData\.magicdrawserver\<version<br>number&gt;\projects on Windows NT4<br/><install.root>/projects on other operating systems<br/>The projects folder is created automatically after<br/>starting Teamwork Server for the first time.</install.root></version<br></version<br></version> |  |  |
| 18.0 or later           | C:\ProgramData\.magicdrawserver\projects on Windows 7/8<br>C:\Documents and Settings\All<br>Users\ApplicationData\.magicdrawserver\projects on Windows<br>2000/XP<br>C:\WINNT\Profiles\All<br>Users\ApplicationData\.magicdrawserver\projects on Windows<br>NT4<br><install.root>/projects on other operating systems<br/>The projects folder is created automatically after<br/>starting Teamwork Server for the first time.</install.root>                                                                                                    |  |  |

# 4.5.2 Modifying the muserver.projects\_directory property in muserver.properties file

- 1. Stop Teamwork Server.
- 2. Go to the *.magicdrawserver\data* folder and open the *muserver.properties* file. The data folder is located in the same folder as the projects folder. For the projects folder location, refer the preceding table.
- 3. In the *muserver.projects\_directory*, specify the path to the projects folder. For example: *muserver.projects\_directory=C\:\\ProgramData\\.magicdrawserver\\17.0.5\\projects*

# 4.5.3 Changing the repository location in Administrator's Console

You can indicate the *projects* folder that contains the project you want to import by changing the repository location.

To change the repository location and import projects

- 1. In the Teamwork Administrator's Console window, on the **Repository** tab next to the **Location** box. click the button.
- 2. In the **Open** dialog, select the *projects* folder and click **Open**.
- 3. When you receive the warning that you must run a repository test to apply changes, click **Run Test**.
- 4. In the **Repository Test Passed** dialog, click **OK**.
- 5. When you receive the message that changes have been saved and the server should be restarted to apply the changed properties, click **OK**.
- 6. In the Teamwork Administrator's Console window, from **Menu**, select the **Restart Server** command.

#### Server users

Make sure all users are logged out before restarting the server.

7. In the Information dialog showing that the server is restarting and you should try to login again after few minutes, click **OK**.

# 4.6 Migrating from the SVN repository to the Native repository type

Migrating from the SVN repository to the Native repository type

- 1. Start the server on the SVN repository.
- 2. Open the **Administrator's Console**, trigger project export. Select a directory to permanently store the projects. This will be the directory in which the server will subsequently operate.

- 3. In the **Administrator's Console**, reconfigure the server for the Native repository. Specify the directory where you stored the projects as the directory to work with.
- 4. Restart the server to use this new repository.

### Server users

Make sure all users are logged out before restarting the server.

5. Projects are now in the new Native repository.

# 4.7 Moving Teamwork Server

You can move your Teamwork Server from one computer to another. During this transfer, server configurations, projects, and user information will be moved. The instructions below show how to move Teamwork Server from computer A to computer B.

To move Teamwork Server

- 1. Stop Teamwork Server in computer A (see how to stop teamwork server)(see page 45). Be sure to back up all data (see page 52)in case of unsuccessful data transfer.
- 2. Install Teamwork Server in computer B.
- 3. In computer A, copy the *.magicdrawserver* folder and paste it in the same location in computer B. If your projects were stored somewhere other than in the Project folder, copy the folder where Teamwork Server projects were stored and the path to that repository. In computer B, restore the path to the same repository and paste the folder with projects to that location. For more information about how to change the pats to a repository, see how to change a repository path(see page 52).
- 4. Start Teamwork Server (see Managing Teamwork Server)(see page 53). You are required to enter a license key when starting Teamwork Server for the first time. For more information about license activation, see https://www.nomagic.com/support/installationand-use/teamwork-server-install#activating.
- 5. You can remove back up date in computer A (optional). Before removing back up data from computer A, make sure all data and server configurations are restored in computer B after moving.

To change a repository path

- 1. In the Teamwork Administrator's Console, click the **Repository** tab.
- 2. Near the **Repository Location** box, click the **\_\_\_\_** button to select the repository path.
- 3. Click **Apply Changes**. For more information about repositories, see Teamwork System Design(see page 34).

# 4.8 Backups of server projects

### 4.8.1 Content s

To back up server projects, simply copy them from one location to another. Make sure you stop the server before copying files.

All server projects are stored in a projects directory in a server. You may periodically copy this directory from a running server to a backup server. However, there may be some issues with this approach:

- You can copy files that are in an inconsistent state (for example, one file contains new data while another has earlier data). One solution is to have copies in different times, reducing the risk of losing a consistent project state.
- A running server may have corrupted data, which may be copied to a backup server. In this case, you could have more than one backup so that the latest working backup may be used in case of data loss.
- The server hardware or software fails, so that you cannot start Teamwork Server at all. If this occurs, you can install a new Teamwork Server(see page 9) and simply move all data from a project's directory to other hardware and start the server there.

Remember that you can always restore your project from a previous stable version of your data.

#### **Related pages**

- Importing projects and users from earlier versions of Teamwork Server(see page 49)
- Stopping Teamwork Server(see page 45)
- Starting Teamwork Server(see page 39)

# **5 Managing Teamwork Server**

### 5.1 Content s

As a Teamwork server administrator, you can:

- Set general Teamwork Server properties.
- · Change administrator's and users' passwords.
- Manage users, user permissions, and how to assign projects to users.

#### **Related Pages:**

- Managing Teamwork Server(see page 53)
  - Customizing Teamwork Server properties(see page 54)
  - Changing Administrator Password(see page 56)
  - User Management(see page 57)
    - User Permissions(see page 61)
  - Starting the Administrator's Console(see page 62)
  - Administrator's Console Dialog(see page 63)
    - Active Users tab(see page 63)
    - Projects tab(see page 64)
    - Log File tab(see page 69)
    - •

The Properties tab(see page 70)

- Secured Connection tab(see page 70)
- Repository tab(see page 73)
- LDAP Integration tab(see page 75)
- Administrating Server via Command Line Utility(see page 76)
- Data Migration between Different Repositories(see page 78)
- Changing the Teamwork Server Debugging Mode(see page 78)
- Configuring server properties(see page 79)

# **5.2 Customizing Teamwork Server properties**

# 5.2.1 Content

S

Set the general Teamwork Server properties in the Collaboration pane of the Environment Options dialog.

| Environment Options                                                                                                    |                                                                                                    | <b>X</b>                                                                                                    |
|----------------------------------------------------------------------------------------------------|----------------------------------------------------------------------------------------------------|----------------------------------------------------------------------------------------------------|
| Server-related options<br>Change the Server-related options                                                                                                    |                                                                                                    |                                                                                                    |
| General                                                                                                    | Collaboration                                                                                                    |                                                                                                    |
| Diagram<br>Browser<br>Collaboration<br>CVS<br>CVS<br>Vpdate<br>Pupdate<br>Plugins<br>Resources<br>PV Path Variables<br>PV Path Variables<br>Spelling<br>Experience<br>Experience<br>Sec. 5 Collaboration | Auto Login to Server     Include Project Version Information to Element URL   Remember Server Between Sessions   Remember User Name Between Sessions   Server Name   Server Type   Show Modules Versions Conflict Warning   Use Secured Connection (SSL) | <ul> <li>☐ false</li> <li>Ask user</li> <li>✓ true</li> <li>✓ true</li> <li>localhost</li> <li>MagicDraw Teamwork Server</li> <li>✓ true</li> <li>☐ false</li> </ul> |
| Eclipse UML2 (v1.x) XMI<br>Eclipse UML2 (v2.x) XMI<br>Eclipse UML2 (v3.x) XMI<br>Eclipse UML2 (v3.x) XMI<br>Henterprise Architect Import<br>Macros<br>Report Wizard                                      | Auto Login to Server<br>Set to true to enable the automatic logging in to serve<br>application.                                                                                                    | r upon starting the                                                                                                    |
| ОК                                                                                                    | Cancel                                                                                                    | Help                                                                                                    |

### **Environment Option dialog. Collaboration options group**

An option description outlines the effect of changing the option value.

To read the option description

- 1. Click an option whose value you want to change.
- 2. Read the option description in the area below the options list. You are now ready to change the option value.

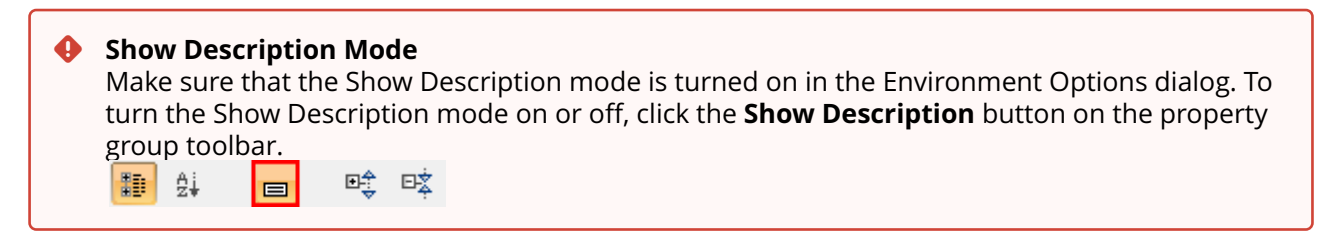

For more information about the Environment Options dialog, see Customizing Environment Options<sup>77</sup>.

#### **Related Pages:**

- Managing Teamwork Server(see page 53)
  - Customizing Teamwork Server properties(see page 54)
  - Changing Administrator Password(see page 56)
  - User Management(see page 57)
  - Starting the Administrator's Console(see page 62)
  - Administrator's Console Dialog(see page 63)
  - Administrating Server via Command Line Utility(see page 76)
  - Data Migration between Different Repositories(see page 78)
  - Changing the Teamwork Server Debugging Mode(see page 78)
  - Configuring server properties(see page 79)

# **5.3 Changing Administrator Password**

### 5.3.1 Content

S

The following instructions describe how to reset the Administrator's password.

To reset the Administrator's password

- 1. Stop Teamwork Server.
- 2. Open the folder storing the server projects. This location depends on your Teamwork Server version. For more information, read how to replace the project folder(see page 49).
- 3. In the open folder, open the *users.xml* file for editing.
- 4. Delete all letters and numbers between the *<password></password>* tags:

- 5. Save any changes in the *users.xml* file.
- 6. Restart the Teamwork Server.

### Server users Make sure all users are logged out before restarting the server.

- 7. Login to the Teamwork Server using the default Administrator's account:
  - Login name: Administrator
  - **Password**: Administrator

<sup>77</sup> https://docs.nomagic.com/display/MD190SP3/Customizing+environment+options

(i) To prevent unauthorized access, we advise changing the default Administrator's password.

For more information on changing user passwords, see Working with Server Projects<sup>78</sup>.

#### **Related Pages:**

- Managing Teamwork Server(see page 53)
  - Customizing Teamwork Server properties(see page 54)
  - Changing Administrator Password(see page 56)
  - User Management(see page 57)
  - Starting the Administrator's Console(see page 62)
  - Administrator's Console Dialog(see page 63)
  - Administrating Server via Command Line Utility(see page 76)
  - Data Migration between Different Repositories(see page 78)
  - Changing the Teamwork Server Debugging Mode(see page 78)
  - Configuring server properties(see page 79)

# 5.4 User Management

### 5.4.1 Content

S

There are two types of users in Teamwork Server: users and administrators. Administrators in Teamwork Server have the ability to:

- Manage users.
- Create projects and assign users to them.
- Manage project versions and branches.
- Set user permissions for the system and projects (the read and edit modes are set by default).
- Remove users and projects from Teamwork.

Teamwork Server users have their own user accounts (including login names and passwords assigned by the administrator) and various types of permissions. Depending on where the user accounts are stored, users can be either:

- Native the user's account data is stored locally.
- **External** the user's account data is stored in the external database (Subversion and/or LDAP). Only the login name of an external user is stored locally.

You can create, edit, or remove both types of Teamwork users regardless of whether the integration with any external database (Subversion, LDAP) is enabled or disabled. The names of native and external users are unique per single server.

Administrators can change a specific user's type by editing the user's account information, or convert a whole list of active Teamwork users by using the Teamwork Administrator's console. They can also convert an external user to a native one and vice versa

<sup>78</sup> https://docs.nomagic.com/display/MD190SP3/Working+with+projects+from+Teamwork+Server

You will be connected to Teamwork Server once you complete the authorization process, which will prompt for your user ID (login name and password). Upon verification, you can work with the system.

(i) If there are two MagicDraw clients with the same login name, only one client is allowed to log into Teamwork Server at a time.

You can manage users in the Teamwork Administrator's Console or in MagicDraw UML after establishing a connection to Teamwork Server.

To add a new native user

- 1. From the **Collaborate** menu, select **Users**. The Edit Users dialog opens.
- 2. Click the **Add** button. The Add User dialog opens.
- 3. Enter the user's login name (full name for better identification) and password.
- 4. Click **OK**.
- 5. Select the types of system permissions for the user in the Permissions list, read User Permissions(see page 61).

To add a new external user

- 1. From the **Collaborate** menu, select **Users**. The Edit Users dialog opens.
- 2. Click the **Add** button. The Add User dialog opens.
- 3. Enter the user's login name and full name for better identification.
- 4. Select the External User check box.
- 5. Click **OK**.
- 6. Select the types of system permissions for the user in the Permissions list.
- (i) As you cannot set a password for an external user in MagicDraw's Teamwork Server, use an appropriate tool to manage the external database (Subversion or LDAP) where the user's account is stored.

To convert a native user to an external one by editing the user's account information

- 1. From the **Collaborate** menu, select **Users**. The Edit Users dialog opens.
- 2. Click the **Edit** button. The Edit User dialog opens.
- 3. Enter the user's full name.
- 4. Select the External User check box.
- 5. Click **OK**.

The password of a native user who has been converted to an external user will be retained. However, it will not be used in the user authentication.
The user's native password will be enabled again only if the user is converted back to a native user.

To convert all native users to external

- 1. Start Teamwork Administrator's Console, see Starting the Administrator's Console(see page 62).
- 2. In the **Active Users** tab, click the **Convert Native Users to External** button, see Active Users tab(see page 63).
- 3. Click **Yes** to confirm your decision.
- (i) All converted users will be able to log into Teamwork Server only if they are available in the external user sources (LDAP or Subversion server to which your server is integrated).

You will be informed once the conversion has been completed. A Teamwork Server's user conversion can be:

- **Successful** when all the users are converted from native to external. In this case the informational message is displayed, and you can check the list of all converted users in the server log.
- **Unsuccessful** when the conversion failed. In this case an error message is displayed, and you can see the server log for more details.
- **Non-applicable** when there are no users to convert from native to external. In this case an informational message is displayed.

For the information about the server log file, see Log File tab(see page 69).

To convert an external user to native by editing the user's account information

- 1. From the **Collaborate** menu, select **Users**. The Edit Users dialog opens.
- 2. Click the **Edit** button. The Edit User dialog opens.
- 3. Enter the user's full name.
- 4. Clear the **External User** check box.
- 5. Type and retype the password.
- 6. Click **OK**.

(i) If the converted user used to be a native user, the password will be the same one used when he or she was a native.

To convert all external users to native

- 1. Start Teamwork Administrator's Console, read Starting the Administrator's Console(see page 62).
- 2. On the **Active Users** tab, click the **Convert External Users to Native** button, see Active Users tab(see page 63).
- 3. Click **Yes** to confirm your decision.

- (i) All converted users will not be able to log into Teamwork Server as they do not have passwords; therefore, the administrator has to set up a password for each user after the conversion.
  - If the converted user used to be a native user, the password will be reset to the same one used when he or she was a native.

You will be informed once the conversion has been completed. A Teamwork Server's user conversion can be:

- **Successful** when all the users are converted from external to native. In this case an informational message is displayed, and you can check the list of all converted users in the server log.
- **Unsuccessful** when the conversion failed. In this case an error message is displayed, and you can see the server log for more details.
- **Non-applicable** when there are no users to convert from external to native. In this case an informational message is displayed.

For more information about the server log file, see Log File tab(see page 69).

To remove a user from Teamwork

- 1. From the **Collaborate** menu, select **Users**. The Edit Users dialog opens.
- 2. In the **Users** area, select the user and click **Remove**.

To assign a project to a user

- 1. From the **Collaborate** menu, select **Users**. The Edit Users dialog opens.
- 2. If you do not see the Teamwork projects list, click **More.** The list of available Teamwork project is displayed in the **Available Projects** area.
- 3. Select a project you want to assign to the selected user.
- 4. Click the << button to move the selected project to the **Assigned Projects** list.
- 5. Click **OK** when you are done.
- (i) Once a user has been added to a project, the default user rights will be created allowing the user to access the project only according to the rights given.
  - The system permissions have a higher priority over the project permissions. For example, a user whose system permissions allow model editing can edit all projects, even if the user does not have rights to edit the projects.

#### **Related Pages:**

• User Permissions(see page 61)

### 5.4.2 User Permissions

You can assign several types of permissions to Teamwork users to coordinate the work of the whole team. You can specify the types of user permissions in the Edit Users dialog.

There are two categories of permissions:

- System access administrative permissions to access and manage users and projects.
- Project access permissions to work on specific projects.

| Permissions                           | Users can                                                                                                    |
|---------------------------------------|----------------------------------------------------------------------------------------------------|
| Edit Model                            | Modify a Teamwork project.                                                                                                    |
| Read Model                            | Open the content of any Teamwork project.                                                                                           |
|                                       | (i) If the <b>List not assigned projects</b> permission is not selected, you will be able to open the project using its URL.        |
| Read including used projects (Legacy) | Access the used project data from the main project.                                                                                 |
| Assign user to<br>project             | Assign any user to any Teamwork project.                                                                                            |
| Edit project<br>properties            | Edit Teamwork project names and tags.                                                                                               |
| Administrator<br>project              | Manage (create, rename, and remove) project branches as well as migrate projects to later versions.                                 |
| List not assigned<br>projects         | See all (assigned and not assigned) teamwork projects. If not selected, only projects that are assigned to the user will be listed. |
| Create project/<br>category           | Create a new Teamwork project or category.                                                                                          |
| Rename category                       | Edit a category name.                                                                                                    |
| Create user                           | Create a new user.                                                                                                    |
| Remove project/<br>category           | Remove a project or category from Teamwork Server.                                                                                  |

| Permissions          | Users can                                                                                                    |
|----------------------|----------------------------------------------------------------------------------------------------|
| Edit user properties | Edit user names and passwords.                                                                                                    |
| Remove user          | Delete user accounts from Teamwork Server. This permission will unlock all model elements locked by a deleted user in all projects. |
| Access user list     | Allows user to see other Teamwork Server users.                                                                                     |

#### To view the users' permissions

- 1. From the **Collaborate** menu, select **Users**. The Edit Users dialog opens.
- 2. A list of users and their permissions is presented in the **Permissions** area.

#### To edit user permissions

- 1. From the **Collaborate** menu, select **Users**. The Edit Users dialog opens.
- 2. In the **Users** area, select a user that permissions you want to edit.
- 3. Select the check box to give or clear it to remove the selected permission in the **Permissions** area.

To assign a user to a project

- 1. From the **Collaborate** menu, select **Projects**. The Edit Projects dialog opens.
- 2. If you do not see the unassigned users list, click **More**. The list of available users is displayed in the **Available Users** area.
- 3. Select the user you want to assign to the selected project.
- 4. Click the << button to move the selected user to the **Assigned Users** list.
- 5. Click **OK** when you are done.

(i) When a user is added to a project, default user rights are created, allowing the user to access the project according to the assigned rights.

# 5.5 Starting the Administrator's Console

The MagicDraw UML Teamwork Server Administrator's Console is used for Teamwork Server status observation and administrative control. The server holds information about active users connecting to the server and loaded projects. The administrator can shut down or restart the server, change its properties, and view log files (including debug information) for both the server and separate projects.

- 1. Open the <MagicDraw Teamwork Server installation directory>\bin folder.
- 2. Use the *teamwork\_administrator.exe* file.

(i) You can also start the Administrator's Console from the client side. The *teamwork\_administrator.exe* file is located in <MagicDraw installation directory>\collaboration.

# 5.6 Administrator's Console Dialog

# 5.6.1 Content

S

The Administrator's Console dialog is constructed of six tabs: Active Users, Projects, Log File, Properties, Repository, and LDAP Integration. All these tabs are described in the following sections.

### **Related Pages:**

- Active Users tab(see page 63)
- Projects tab(see page 64)
- Log File tab(see page 69)
- The Properties tab(see page 70)
- Secured Connection tab(see page 70)
- Repository tab(see page 73)
- LDAP Integration tab(see page 75)

### 5.6.2 Active Users tab

In the **Active Users** tab, the administrator is able to observer all the users who are currently connected to the Teamwork Server.

| Teamwork Administrator's Console                                                               |                      |               |                |                         |  |  |
|------------------------------------------------------------------------------------------------|----------------------|---------------|----------------|-------------------------|--|--|
| Menu                                                                                           |                      |               |                |                         |  |  |
| Active Users Projects Log File Properties Secured Connection Repository LDAP Integration       |                      |               |                |                         |  |  |
| Login Name                                                                                     | Real Name            | Host Name     | Host IP        | Connection Time         |  |  |
| marsmi                                                                                         | Martin Smith         | feniksas      | 195.22.190.205 | Oct 6, 2010 10:00:44 AM |  |  |
| Administrator                                                                                  | System Administrator | feniksas      | 195.22.190.205 | Oct 6, 2010 9:29:25 AM  |  |  |
|                                                                                                |                      |               |                |                         |  |  |
| Convert Native Users to External         Convert External Users to Native         Send Message |                      |               |                |                         |  |  |
| Refresh                                                                                        |                      | Apply Changes |                | Exit                    |  |  |

### Teamwork Administrator's Console. Active Users tab

# 5.6.3 Projects tab

The **Projects** tab displays the names, authors, and status of all projects stored on the server.

| Teamwork Administrator's (                                                               | onsole              |                 | and the second | - • ×         |  |
|------------------------------------------------------------------------------------------|---------------------|-----------------|----------------|---------------|--|
| Menu                                                                                     |                     |                 |                |               |  |
| Properties Secured Con                                                                   | nection Repository  | LDAP Integratio | n              |               |  |
| Active Users                                                                             |                     | Projects        | L              | og File       |  |
| Name                                                                                     |                     | ID              |                | Author 🔺      |  |
| Analysis and Design                                                                      | ID_10_6_10_5_40_59_ | PM66a2c1aa_1    | 12b81cbd40b7   | Administrator |  |
| -Magic Library                                                                           | ID_10_6_10_5_41_05_ | PM338ab924_     | 12b8152b2c67   | Administrator |  |
| -MagicLibrary Requireme                                                                  | ID_10_6_10_5_40_57_ | PM66a2c1aa_1    | 12b81cbd40b7   | Administrator |  |
| <ul> <li>Inventory Control System</li> </ul>                                             | ID_10_6_10_5_40_39_ | PM338ab924_     | 12b8152b2c67   | Administrator |  |
| -model transformation                                                                    | ID_10_6_10_5_44_24_ | PM338ab924_1    | 12b8152b2c67   | marsmi        |  |
| introduction to MagicDraw                                                                | ID_10_6_10_5_45_33_ | PM338ab924_1    | 12b8152b2c67   | sarbro        |  |
|                                                                                          |                     |                 |                |               |  |
| Synchronize from Native Reposi Import from Native Reposi Export to Native Reposi Details |                     |                 |                |               |  |
| Refresh                                                                                  | Apply               | Changes         | E              | xit           |  |

### Teamwork Administrator's Console. Projects tab

You can trigger import from and export to the native repository, as well as synchronization, in the **Projects** tab.

To synchronize projects on the current server with data from a selected location

- 1. Click the **Synchronize from Native Repository** button. The Select Native Repository dialog opens.
- 2. Select the directory where the data to synchronize is stored.
  - (i) This must be a directory that stores project versions in the Teamwork Server's Native repository format, such as a directory where you have exported the projects or a directory on which the server operated in the past.
- 3. Click **Synchronize**. The contents of the selected directory are imported into the current server. After synchronization, the server assumes that the synchronized projects are foreign. These projects cannot be modified, but you can repeat the synchronization to update them with new data.

To import projects into the current server

- 1. Click the **Import from Native Repository** button. The Projects Import Wizard opens.
- 2. Select the directory where the projects to import are stored.
  - (i) This must be a directory that stores project versions in the Teamwork Server's Native repository format, such as a directory where you have exported the projects or a directory on which the server operated in the past.
- 3. Click **Next**. In the **Directory** box, type the path to the backup folder to restore files from the backup made while upgrading the server.

| Project Import Wizard                                       |            |                                        |        | ×      |
|-------------------------------------------------------------|------------|----------------------------------------|--------|--------|
| I. Specify Source Directory                                 | Directory: | <install.root>/projects</install.root> |        |        |
| 2. Select Projects                                          |            |                                        |        |        |
| O 3. Resolve Naming Conflicts                               |            |                                        |        |        |
| Specify the directory on the server to import projects from |            |                                        |        |        |
|                                                             |            | < Back Next >                          | Finish | Cancel |

4. The **Projects** list displays all the projects stored in the directory. Select specific projects to import from the list or click on the **Select All** button to import all projects. Click **Next**.

| Project Import Wizard                                                                                                    |                                                                                                    |
|----------------------------------------------------------------------------------------------------|----------------------------------------------------------------------------------------------------|
| <ul> <li>1. Specify Source Directory</li> <li>2. Select Projects</li> <li>3. Resolve Naming Conflicts</li> </ul> Select projects to be imported | Name         Analysis and Design         introduction to MagicDraw         Inventory Control System         Magic Library         MagicLibrary Requirements         model transformation |
|                                                                                                    | < Back Next > Finish Cancel                                                                                                    |

- 5. The **Resolve Naming Conflicts** tab appears. The import process will check if the selected projects/used projects/profiles already exist in the selected destination directory server (comparison is done by name). There are two ways to resolve naming conflicts:
  - **Use destination.** The used project will not be imported. All other projects/used projects being imported will be modified to use the existing used project/profile in the current server.
  - **Overwrite destination.** Import selected profiles or used projects and commit them by overwriting the existing ones in the current server.

| Project Import Wizard                                                                                                    |                           |                         |
|----------------------------------------------------------------------------------------------------|---------------------------|-------------------------|
| O 1. Specify Source Directory                                                                                                    | Conflicting Projects      |                         |
| O 2 Select Projects                                                                                                    | Name                      | Action                  |
|                                                                                                    | Analysis and Design       | Overwrite Destination 👻 |
| 3. Resolve Naming Conflicts                                                                                                    | Inventory Control System  | Overwrite Destination   |
| Some of the projects/modules                                                                                                    | MagicLibrary Requirements | Use Destination         |
| marked for export have the<br>same names as projects in<br>destination repository.<br>NOTE: Please, ensure, that all<br>changes were commited and<br>nobody is working with<br>conflicting projects in destination<br>directory! |                           |                         |
|                                                                                                    | < Back                    | lext > Finish Cancel    |

6. Click Finish.

The contents of the selected directory are imported into the current server. After the import, the current sever assumes the ownership of the imported projects. They can be modified, but the import cannot be repeated.

To export projects from the current server

- 1. Click the **Export to Native Repository** button. The Project Export Wizard opens.
- 2. Select projects/used projects/profiles to export from the list, or click on the **Select All** button to import all projects/used projects/profiles. Click **Next**.

| <ul> <li>Project Export Wizard</li> <li>1. Select Projects         <ul> <li>2. Specify Destination Directory</li> <li>3. Resolve Naming Conflicts</li> </ul> </li> <li>Select projects to be exported</li> </ul> | Projects          Name         Analysis and Design         introduction to MagicDraw         Inventory Control System         Magic Library         MagicLibrary Requirements         model transformation |  |  |  |
|----------------------------------------------------------------------------------------------------|----------------------------------------------------------------------------------------------------|--|--|--|
|                                                                                                    | Select All Unselect All <back next=""> Finish Cancel</back>                                                                                                    |  |  |  |

3. Select the directory to export the selected project. This can be a new directory or a directory where the Native repository is stored.

| Project Export Wizard                                                                                                 |            |                                        |        | ×      |
|----------------------------------------------------------------------------------------------------|------------|----------------------------------------|--------|--------|
| <ul> <li>1. Select Projects</li> <li>2. Specify Destination Directory</li> <li>3. Resolve Naming Conflicts</li> </ul> | Directory: | <install.root>/projects</install.root> |        |        |
| Provide the directory on the server<br>to store exported projects                                                     |            |                                        |        |        |
|                                                                                                    | < B        | ack Next>                              | Finish | Cancel |

- 4. The resolve naming conflicts in the destination directory opens. If you select a new directory to export the project, there will be no naming conflicts. However, if the projects/used projects/ profiles to be export already exist in the selected destination directory (comparison is done by name), naming conflicts will occur.
- 5. There are two methods to resolve naming conflicts:
  - **Overwrite Destination.** Overwrite the projects/used projects/profiles currently existing in the destination directory with the exported projects/used projects/profiles.
  - **Use Destination.** Do not replace the projects/used projects/profiles currently existing in the destination directory.

| Project Export Wizard                                                                                                    |                                                                                 |                                                    |
|----------------------------------------------------------------------------------------------------|---------------------------------------------------------------------------------|----------------------------------------------------|
| <ul> <li>1. Select Projects</li> <li>2. Specify Destination Directory</li> <li>3. Resolve Naming Conflicts</li> </ul>                                                                                                    | Conflicting Projects<br>Name<br>Analysis and Design<br>Inventory Control System | Action Overwrite Destination Overwrite Destination |
| Some of the projects/modules<br>marked for export have the same<br>names as projects in destination<br>repository.<br>NOTE: Please, ensure, that all<br>changes were commited and<br>nobody is working with conflicting<br>projects in destination directory! | MagicLibrary Requirements                                                       | Use Destination                                    |
|                                                                                                    | < Back Nex                                                                      | xt> Finish Cancel                                  |

To view the details of a project

1. Select a project and from the Teamwork Administrative's Console dialog and click **Details**.

2. The Project dialog opens.

| Project Magic Library   |                                                                    |  |  |  |  |
|-------------------------|--------------------------------------------------------------------|--|--|--|--|
| General Info            | Locked Elements Assigned Users                                     |  |  |  |  |
| ID                      | ID_10_6_10_5_41_05_PM338ab924_12b8152b2c67fd5_feniksas_            |  |  |  |  |
| Name                    | Magic Library                                                      |  |  |  |  |
| Author                  | Administrator                                                      |  |  |  |  |
| Version                 | 1                                                                  |  |  |  |  |
| Path                    | _server_no_install\MD_UML_170beta_teamwork_server_no_install\proje |  |  |  |  |
|                         |                                                                    |  |  |  |  |
| Reload project versions |                                                                    |  |  |  |  |
| Refresh                 |                                                                    |  |  |  |  |

# 5.6.4 Log File tab

Use the **Log File** tab to view the error message if errors occur on the Teamwork Server.

| Teamwork Administrator's Console                                                                                    |                     |                      |                |  |          |
|----------------------------------------------------------------------------------------------------|---------------------|----------------------|----------------|--|----------|
| Menu                                                                                                    |                     |                      |                |  |          |
| Properties                                                                                                    | Secured Connection  | n Repository LI      | AP Integration |  |          |
|                                                                                                    | Active Users        | [                    | Projects       |  | Log File |
| BUILD:2010 1                                                                                                    | 0 05 00:08 (98648)  |                      |                |  | <b>^</b> |
| LOCALCONFI                                                                                                    | G=false             |                      |                |  |          |
| MAIN_CLASS                                                                                                    | =com.nomagic.teamw  | ork.muserver.MUServe | rimpi          |  |          |
| awt.toolkit=su                                                                                                    | n.awt.windows.WTool | kit                  |                |  |          |
| file.encoding=                                                                                                    | Cp1252              |                      |                |  |          |
| file.encoding.                                                                                                    | okg=sun.io          |                      |                |  |          |
| file.separator:                                                                                                    | =\                  |                      |                |  |          |
| install.root=C:\MD_UML_170beta_teamwork_server_no_install\MD_UML_170beta_teamwork_server_no_insta                   |                     |                      |                |  |          |
| java.awt.graphicsenv=sun.awt.Win32GraphicsEnvironment                                                               |                     |                      |                |  |          |
| java.awt.printerjob=sun.awt.windows.WPrinterJob                                                                     |                     |                      |                |  |          |
| java.class.path=lib/patch.jar;lib/tw_common_api.jar;lib/tw_common.jar;lib/tw_console.jar;lib/tw_console_api.ja      |                     |                      |                |  |          |
| .2.15.jar;lib/md_common.jar;lib/md_common_api.jar;lib/server.jar;lib/server_api.jar;lib/xercesImpl.jar;lib/xml-ap 💌 |                     |                      |                |  |          |
|                                                                                                    |                     |                      |                |  |          |
|                                                                                                    | Refresh             | Apply Ch             | anges          |  | Exit     |

# Teamwork Administrator's Console. Log File tab

### 5.6.5 The Properties tab

| Teamwork Administrator's Console           |                  |          |  |            |  |
|--------------------------------------------|------------------|----------|--|------------|--|
| Menu                                       |                  |          |  |            |  |
| Secured Connection Repo                    | sitory LDAP Inte | gration  |  |            |  |
| Active Users                               | Projects         | Log File |  | Properties |  |
| Property Nam                               | Value            |          |  |            |  |
| muserver.authentication.name.casesensitive |                  | true     |  |            |  |
| muserver.ping.time                         | 60               |          |  |            |  |
| muserver.ping.timeout.time                 | 300              |          |  |            |  |
| muserver.rmiregistry.port                  | 1100             |          |  |            |  |
|                                            |                  |          |  |            |  |
| Refresh         Apply Changes         Exit |                  |          |  | Exit       |  |

### Teamwork Administrator's Console. Properties tab

The **Properties** tab displays the following Teamwork Server properties:

- **muserver.authentication.name.casesensitive** specifies if the authentication is case sensitive or not. If the property is set to true, the entered login name must exactly match the registered one, and is case sensitive.
- **muserver.ping.time** records how often the Teamwork Server pings a client. After sending a ping, the server waits for the client to answer. If the client does not respond during the interval of time specified in the Muserver.ping.timeout.time property, the user is logged out from the Server.
- **muserver.ping.timeout.time** displays the number of seconds the Teamwork Server will wait for a client's response once the server sends its ping. If no answer is received during this interval, the user is logged out from the Server
- **muserver.rmiregistry.port** specifies the port where communication between MagicDraw clients and Teamwork Server occurs (RMI traffic over TCP/IP).

Restart the server to apply changes.

#### Looging out

Make sure all users are logged out before stopping the server.

### 5.6.6 Secured Connection tab

Our modeling tool allows you to safely transfer data using a secured connection (SSL).

(i) If the SSL connection is established in the server side, you should also use the SSL connection in the client side when connecting to the server.

To use the SSL connection, you need two types of certificates, one for the server and one for the client. Certificates must be in Java Key Store format. The server certificate is automatically placed in the *<Teamwork Server installation directory*>\cert folder after the SSL configuration is done.

Locate the client certificate manually. You should create a folder named *certs* and place into it these two files:

- 1. A client certificate named *cert.jks*.
- 2. A file named *cert.pass* wherein the certificate password is typed.

In this case, a modeling tool and Teamwork Administrator's Console applications are Teamwork server clients. Both should have the client certificate. Thus, the folder *certs* should be placed in two Configuration file<sup>79</sup>s locations:

- *<Teamwork Administrator's Console installation directory>* for the Teamwork Administrator's Console application
- <LOCAL\_APPDATA1>\.magicdraw\<version number> on Windows OS or <user.home>\.magicdraw\<version number> on other OS for the MagicDraw application (It can be located in the folder <MagicDraw installation directory> either but the user home folder is the default one)

If the Teamwork Administrator's Console is not installed in a separate location, its installation directory is the same as Teamwork Server installation directory or the MagicDraw installation directory (if installed together).

You can get certificates from your system administrator or generate certificates(see page 71) by yourself. To work with multiple servers without need to launch different modeling tools, create more than one public key and import it to the client certificate, named *cert.jks*.

### To generate certificates

We recommend using the KeyTool IUI application for generating certificates. This is a free tool that can be downloaded from the Internet.

- 1. Run the KeyTool IUI application.
- 2. Create empty files for storing certificates:
  - a. Select **Create** > **Keystore**.
  - b. Create an empty keystore file for the server. Do the following:
    - i. In the Keystore file dialog, set the location of the file and type a file name.
    - ii. In the Keystore password dialog, type the password for the server keystore file and click **OK**.
  - c. Create an empty keystore file for the client. Do the following:
    - Do not repeat this step, if you already have the keystore file for the client. Multiple public keys should be imported to the already existing client file *cert.jks*. Skip this step and go to the step #3(see page 71)
    - i. In the Keystore file dialog, set the location of the file and type a file name. In the next steps, create a new folder *certs* and save the file named *cert.jks* in it for easier certificate transfer.
    - ii. In the Keystore password dialog, type the password for the client keystore file and click **OK**.
- 3. Create a RSA keypair for the server:

<sup>79</sup> https://docs.nomagic.com/display/MD190SP3/Configuration+files

- a. Select Create > Keystore's entry > Private key, with vers. #3 > RSA.
- b. In the Keystore file dialog, the Source section, open the created server keystore file and type a password.
- c. Provide the required information in the Target section and click OK.
- d. The dialog for creating a new alias will open. Type a new private key entry's alias name and a password for it. Click OK.
- e. You will see the created alias. Close the dialog.
- 4. Exclude a public key from the keypair to provide it to the client:
  - a. Select **Export > Private's key first certificate in chain > As simple certificate file.**
  - b. In the Keystore file dialog, the **Source** section, open the server keystore file and type its password.
  - c. Create a file where the key will be exported. In the Certificate file dialog, the **Target** section, set a location and type a file name for the client certificate. Click **OK**.
  - d. The dialog for selecting an alias will open. From the list, select the alias created in step 3.d and type its password. You will be able to see the created certificate.
- 5. Import a public key into the client certificate:
  - a. Select Import > Keystore's entry > Trusted certificate > Regular certificate.
  - b. In the **Source** section set the certificate file created in step 4 as a regular certificate file.
  - c. In the **Target** section:
    - i. for one client, set the client keystore file *cert.jks* as a keystore file and click **OK**.
    - ii. for multiple clients, import multiple certificates to the already existing *cert.jks* file.
  - d. The dialog will open asking you to enter a new alias name. Enter the alias name created in step 3 and click **OK**.
  - e. Some pop-up windows about the generation process will open. Close all of them after reviewing.

Generated certificates are now ready to use. Paste them into the correct location. Enable the secured connection (SSL) for server server side.

To enable the secured connection (SSL)

- 1. Run the Teamwork Server Administrator's Console.
- 2. In the Secured Connection tab, select the Enable Secure Connection check box.
- 3. Click **Browse** to add the server certificate.
- 4. Enter the JKS password.
- 5. Click the **Apply Changes** button.
- 6. Restart Teamwork Server.

#### **Server users**

Make sure all users are logged out before restarting the server.

If you want to change the password for the certificate, you need to regenerate the certificate with a different password.

Only the administrator can configure Teamwork Server options. The administrator should be disconnected from Teamwork in MagicDraw while using the Teamwork Administrator's Console.

To remove a certificate, click the **Remove** button.
| Teamwork Administrator's Console                    |                                                       |              |
|-----------------------------------------------------|-------------------------------------------------------|--------------|
| Menu                                                |                                                       |              |
| Properties Secured Connection Rep                   | pository LDAP Integration                             |              |
| Active Users                                        | Projects                                              | Log File     |
| Enable secured connection (SSL)<br>Server Certifica | te* :<br>A certificate<br>in Java Key<br>Store format | rowse Remove |
| JKS Passwo                                          | rd* :                                                 |              |
| Refresh                                             | Apply Changes                                         | Exit         |

Teamwork Administrator's Console. Secured Connection tab

### 5.6.7 Repository tab

The Repository tab is very important. It contains information about the repository of the server. This tab determines where and how Teamwork Server stores projects and their version information, user lists, etc.

# For more information about repositories, see Teamwork System Design(see page 34). Restart the Server to apply changes.

There are two different types of repository to choose from in the Repository type combo box. This section describes the configuration fields in detail. See Teamwork System Design(see page 34) for general information.

The Repository tab layout changes with the type of repository selected.

### **Native Repository**

The Native repository type is the simplest one to configure. There is only one editable parameter, the **Repository Location**.

| 💽 Teamwork Administrat | or's Console                   |                 |
|------------------------|--------------------------------|-----------------|
| Menu                   |                                |                 |
| Secured Connection     | Repository LDAP Integration    |                 |
| Active Users           | Projects Log File              | Properties      |
| Repository Type:       | lative<br>config.dir>/projects |                 |
| Authentication Type: E | Bullt-IN                       |                 |
|                        |                                | Test Connection |
|                        | Refresh Apply Changes          | Exit            |

Teamwork Administrator's Console. Repository tab for Native repository type

### **SVN Repository**

| Teamwork Administrator's Conso                                                                                                    | le                                                                                                    |                                                                                             |
|----------------------------------------------------------------------------------------------------|----------------------------------------------------------------------------------------------------|---------------------------------------------------------------------------------------------|
| Menu                                                                                                    |                                                                                                    |                                                                                             |
| Properties Secured Connection                                                                                                    | on Repository LDAP Integration                                                                                                    |                                                                                             |
| Active Users                                                                                                    | Projects                                                                                                    | Log File                                                                                    |
| Repository Type:                                                                                                    | SVN 💌                                                                                                    | _                                                                                           |
| ATTENTION! Integration with S<br>considerably in comparison to<br>Teamwork server will directly<br>Subversion server. Availability<br>models stored in Teamwork S | Subversion downgrades Teamwork Ser<br>to the Native repository. After integration<br>depend on reliability of the link betwee<br>of the Subversion server will directly in<br>Server. | ver performance<br>n, reliability of the<br>n the Teamwork and<br>nfluence accessibility of |
| Repository URL:                                                                                                    | svn://dramblys/trunk/vidjur                                                                                                    |                                                                                             |
| Project Cache Directory:                                                                                                    | <install.root>/projects</install.root>                                                                                                    |                                                                                             |
| Server Configurations Location:                                                                                                    | projects                                                                                                    |                                                                                             |
| System Profile Location:                                                                                                    | projects                                                                                                    |                                                                                             |
| Authentication Type:                                                                                                    | Remote Login                                                                                                    |                                                                                             |
| Administrator login name:                                                                                                    | admin                                                                                                    |                                                                                             |
| Administrator password:                                                                                                    | ••                                                                                                    |                                                                                             |
| Auto-add unknown users to Teamwork if they log-in successfully                                                                                                    |                                                                                                    |                                                                                             |
| Refresh                                                                                                    | Apply Changes                                                                                                    | Exit                                                                                        |

### Teamwork Administrator's Console. Repository tab for SVN repository type

When configuring Teamwork Server to use the SVN repository, the SVN client executable must be installed on the computer running Teamwork Server. The SVN client executable must be accessible on the system's PATH and have appropriate permissions to execute. The SVN repository itself can be located on the same or a different computer than the one running Teamwork Server.

## 5.6.8 LDAP Integration tab

For more information about LDAP Integration, see LDAP Support(see page 80).

# 5.7 Administrating Server via Command Line Utility

## 5.7.1 Administrating Server via Command Line Utility

You can perform administrative tasks, such as users, projects, and permissions management, using a command line utility. The utility is stored in <Teamwork Server installation directory>\bin. It is called teamwork\_console.exe for Windows and teamwork\_console for Unix and Unix-like operating systems.

The ability to access the server administrative functions via the command line utility facilitates the scriptable management of Teamwork Server. This enables automation of routine administrative tasks, such as permission management. Single commands can be given through the command line utility parameters. Multiple commands can be given in bulk through the input stream. Command results are provided through exit status codes, enabling conditional script execution.

To perform administrative tasks using the command line utility

- 1. Start Teamwork Server.
- 2. Open the command line interface.
- 3. At the command line, type the following command: **cd** <*Teamwork Server installation directory*>\bin

**cd** *C*:\Downloads\MagicDraw\_180\_sp2\_teamwork\_server\_no\_install\bin

4. At the command line, type the following command: **teamwork\_console.exe** -*u* username -*p* password servername

() teamwork\_console.exe -u Administrator -p Administrator localhost

You are successfully logged into the server and can now perform server administration tasks.

The following table includes the command line utility commands for performing administrative tasks and their brief descriptions.

| Command | Description                                                             |
|---------|-------------------------------------------------------------------------|
| mkuser  | Creates an external user.                                               |
| rmuser  | Deletes the given user.                                                 |
| lsuser  | Lists all users or tests if the given user exists.                      |
| mkproj  | Creates an empty project.                                               |
| rmproj  | Deletes the given project.                                              |
| lsproj  | Lists all projects or tests if the given projects exist.                |
| stperm  | Sets the specified permission of the specified user on a given project. |

| Command | Description                                                               |
|---------|---------------------------------------------------------------------------|
| clperm  | Clears the specified permission of the specified user on a given project. |
| lsperm  | Lists permissions of the specified user on a given project.               |

For detailed command descriptions, refer to the help section, printed after typing any of the following commands at the command line:

- teamwork\_console.exe --help
- teamwork\_console.exe -h

Any of the commands in the preceding table can be typed at the command line immediately after the *servername* parameter.

Example: teamwork console.exe -u Administrator -p Administrator localhost lsuser

S If your Teamwork Server runs on Linux or another Unix-based operating system, you can avoid typing a long command every time by using the following command once: alias tc="./teamwork\_console -u username -p password servername" In the sequel, you can type "tc" instead of "teamwork\_console -u username -p password servername", for example, "tc lsuser".

## 5.7.2 Giving commands on the input stream

The commands for performing supported administrative tasks can be given on the input stream. This is indicated by specifying the "-" parameter immediately after the servername parameter.

Example: teamwork\_console.exe -u Administrator -p Administrator localhost -

In this case the command line utility connects to the specified server with the given credentials, performs the commands and exits.

### Example:

This is a shell script for creating a project and assigning users to it:

#!/bin/bash

#shorthand

TC='/MagicDraw\_TeamworkServer\_installation\_directory/bin/ teamwork\_console -u Administrator -p Administrator localhost'

#create a blank project in a category, store output in a variable,

#exit on fail

PID=\$( \$TC mkproj "TestPr" "Training Material and Demos" ) || { echo "Failed to create project" >&2; exit 1; }

#pump multiple set permission commands into the teamwork console\$TC - << EOF</pre> stperm user1 RD \$PID

Copyright © 1998 – 2019 No Magic, Incorporated, a Dassault Systèmes company.

stperm user1 RR \$PID stperm user1 WR \$PID EOF

## **5.8 Data Migration between Different Repositories**

Two different types of repositories are supported in MagicDraw v12.5 and above. The server uses the Native repository type by default when first installed. Switching to a different repository type inevitably causes the project migration task to increase.

It is possible for the Teamwork Server to import and export projects, triggered from the Administrators console (read Administrator's Console Dialog). *Import & Export is only possible in the Native repository type format*. The Native repository type is a kind of intermediate form for information interchange.

Note that the terms "import" and "export" are used relatively to the currently running server (the one to which administrator's console is attached):

- import: importing data into the current server from the designated directory.
- export: exporting data from the current server into the designated directory.

Migrating the server from the Native repository to the SVN repository

- 1. Start the Server on the Native repository (projects/versions stored in a directory).
- 2. Open the Administrator's Console. Reconfigure the server to work with the SVN repository.
- 3. In the Administrator's Console, reconfigure the server to work with the SVN repository.
- 4. Restart the server to use the new repository.

### • Server users

Make sure all users are logged out before restarting the server.

- 5. The Server starts. The only things in the repository are the profiles needed to work with MagicDraw.
- 6. Login again to the **Administrator's Console** and trigger the project import. Select the directory to import from, the same directory where the export was performed.
- 7. Projects are now in a new SVN repository.

## 5.9 Changing the Teamwork Server Debugging Mode

You can change the Teamwork Server debugging mode without restarting.

To enable Teamwork Server debugging

- 1. Start Teamwork Server Administrator's Console.
- 2. Select Enable Debugging from the Menu.

**(i) Enable Debugging** is disabled in the Offline Administrator's Console mode.

| Teamwork Administrator's Consol | 2          |                         |                   | - <b>C</b> X           |
|---------------------------------|------------|-------------------------|-------------------|------------------------|
| Menu                            |            |                         |                   |                        |
| Login                           | ile Prop   | erties Secured Co       | nnection Reposite | Dry LDAP Integration   |
| Logout                          | lame       | Host Name               | Host IP           | Connection Time        |
| Restart Server                  | inistrator | feniksas                | 195.22.190.205    | Oct 6, 2010 3:17:40 PM |
| Shutdown Server                 |            |                         |                   |                        |
| Refresh                         |            |                         |                   |                        |
| 🗆 Enable Debugging              |            |                         |                   |                        |
| Import from Native Repository   |            |                         |                   |                        |
| Export to Native Repository     |            |                         |                   |                        |
| Exit                            |            |                         |                   |                        |
| Convert Native Users to Exter   | Сог        | nvert External Users to | o Nat             | Send Message           |
| Refresh                         |            | Apply Changes           |                   | Exit                   |

## 5.9.1 Teamwork Administrator's Console - Enable Debugging

## 5.10 Configuring server properties

### 5.10.1 Conten ts

You can configure the server properties in the teamwork\_server.properties and wrapper.conf files manually.

(i) The procedure is valid for Windows only us other operation systems store configuration files and projects in the installation directory by default.

To store configurations and projects in the Teamwork Server installation directory

- 1. Stop Teamwork Server.
- 2. Open the *<Teamwork Server installation directory*>\teamwork\_server.properties file.
- 3. In the JAVA\_ARGS line, add the argument -DWINCONFIG1=false and save the file.
- 4. Do the same changes in *stop\_teamwork\_server.properties*, *teamwork\_administrator.properties*, and *teamwork\_server\_nogui.properties* files.
- 5. Open the <Teamwork Server installation directory>\service\conf\wrapper.conf file.

#### wrapper.conf file configuration

Do not modify any of the properties when an application using this configuration file has been installed as a service or daemon. Please uninstall the service before modifying this file. The service must then be reinstalled.

- 6. Locate property name *wrapper.java.additional.5*, and in the next line add the argument *wrapper.java.additional.6=-DWINCONFIG=false* and save the file.
- 7. Start Teamwork Server.

#### **Related pages:**

• Managing Teamwork Server(see page 53)

# **6 LDAP Support**

# 6.1 Content

LDAP Integration allows Teamwork Server to authenticate its users against LDAP servers. LDAP Integration enables pass-through MagicDraw authentication against LDAP servers by passing client's authentication information to LDAP servers.

LDAP Integration supports Simple User+Password and SASL authentication, SSL/TLS protocols, and several LDAP servers configured for a single integration.

#### **Related Pages:**

- Enabling LDAP Integration(see page 80)
- Connection Settings(see page 81)
- Authentication Settings(see page 82)
- User Data Retrieval Settings(see page 87)
- Connection Testing(see page 90)
- Subversion and LDAP Integration Working at the Same Time(see page 90)
- Converting Certificates to JKS Format(see page 90)
- Integrating Teamwork Server with a SSL-Enabled Active Directory(see page 90)

## **6.2 Enabling LDAP Integration**

To enable LDAP Integration

- 1. Start Teamwork Administrator's Console. Refer to Starting the Administrator's Console(see page 62).
- 2. Click the LDAP Integration tab.
- 3. Click **Enable LDAP Integration**. LDAP integration settings become active.

- After enabling the integration, specify all mandatory setting values. Mandatory settings are marked with the star sign at the end of the name. There are three groups of settings in the LDAP Integration tab:
  - Connection Settings(see page 81)
  - Authentication Settings(see page 82)
  - User Data Retrieval Settings (see page 87)
- 5. Click **Apply Changes** when you are done. You will be required to test the connection(see page 90) with the LDAP server.

## **6.3 Connection Settings**

**Connection Settings** specifies network and security settings for connecting to LDAP servers.

| E Teamwork Administrator's Console |                                                                                                    |                                                                                          |
|------------------------------------|----------------------------------------------------------------------------------------------------|------------------------------------------------------------------------------------------|
| Menu                               |                                                                                                    |                                                                                          |
| Properties Secured Connection R    | epository LDAP Integration                                                                                                    |                                                                                          |
| Active Users                       | Projects                                                                                                    | Log File                                                                                 |
| ✓ Enable LDAP Integration          |                                                                                                    | Test Connection                                                                          |
| Connection Settings                |                                                                                                    |                                                                                          |
| Server Address(es)* :              | main, sunIdap.nomagic.com:1440                                                                                                 | 08                                                                                       |
|                                    | Several addresses can be entered by se<br>The default port number is 389. If you v<br>enter addresses in the form of server:po | eparating them with spaces.<br>wish to use a different port,<br>rt, e.g. example.com:636 |
| Server Timeout* :                  | 500<br>Server timeout in milliseconds                                                                                          |                                                                                          |
| Encryption Protocol* :             | None                                                                                                    | <b>•</b>                                                                                 |
| Refresh                            | Apply Changes                                                                                                    | Exit                                                                                     |

### 6.3.1 Teamwork Administrator's Console, LDAP Integration tab. Connection Settings

The following table describes **Connection Settings**.

| Setting Name        | Description                                                                                                    |
|---------------------|----------------------------------------------------------------------------------------------------|
| Server Address(es)  | <ul> <li>A list of servers separated by spaces. Each entry holds the server address and server port. If unspecified, the 389 port is used. At least one server address must be specified. Usually a master server and its slaves (replicas) are specified for round-robin authentication.</li> <li>Teamwork Server authenticates against servers in the order they are listed in the Server Adress(es). If authentication does not succeed with the first server in the list, the second server is used, and so on until authentication is successful.</li> <li>Authentication failure for the whole integration is considered an inability to authenticate against any of the specified servers.</li> <li>A single server in the specified list is queried within the period of time specified in the Server Timeout setting.</li> </ul> |
| Server Timeout      | A time duration specifying the maximum period of time in milliseconds<br>to successfully authenticate to a single server. If authentication is<br>unsuccessful within this period of time, the next server in the server list<br>is queried. The default value for this option is 500 milliseconds.                                                                                                    |
| Encryption protocol | A list of protocols. You can use SSL or TLS protocols for the encryption.<br>Select <b>None</b> if you do not need to use an encryption protocol. The<br>selected protocol applies to every server specified in the LDAP server<br>list. For example, if the SSL encryption is specified, communications to<br>all servers specified in the <b>Server Address(es)</b> list will be encrypted<br>using the SSL protocol.<br>If an encrypted connection is used, a Server Root CA certificate and<br>password may be required. The Server Root CA certificate should be<br>stored in a Java Key Store (JKS) format. For more information about<br>converting certificates to JKS format, see Converting Certificates to JKS<br>Format(see page 90).                                                                                         |

## **6.4 Authentication Settings**

LDAP Integration supports the two most popular LDAP authentication methods:

- Simple User+Password: Authentication settings for the Simple User+Password authentication type(see page 83).
- SASL: Authentication settings for the SASL authentication type(see page 86).

Teamwork Server transforms user credentials entered in MagicDraw to LDAP authentication credentials using the templates in authentication settings. After successful authentication to LDAP, a special user for each authenticated LDAP user is created in Teamwork Server. They differ from ordinary users in that they have no passwords. Authentication to LDAP server(s) is used to complete authentication. You can perform various actions for these users, such as setup permissions, remove users, and other common actions.

You can automatically create a proxy user account for Teamwork Server. Select **Auto-add unknown users if they login successfully** checkbox. Authenticated user credentials without passwords will be stored in Teamwork Server on successful login.

To select an authentication type for LDAP integration

• In the **Authentication Type** list, select a desired protocol.

| Teamwork Administrator's Console  |                                                      |                 |
|-----------------------------------|------------------------------------------------------|-----------------|
| Menu                              |                                                      |                 |
| Properties Secured Connection Rep | ository LDAP Integration                             |                 |
| Active Users                      | Projects                                             | Log File        |
| ✓ Enable LDAP Integration         |                                                      | Test Connection |
| Authentication Settings           |                                                      |                 |
| Authentication Type* :            | Simple User+Password<br>Simple User+Password<br>SASL |                 |

### 6.4.1 Teamwork Administrator's Console, LDAP Integration tab. Selecting Authentication Type

# 6.4.2 Authentication setting for the Simple User + Password authentication type

You can select the following options using the Simple User+Password authentication type:

- Use User DN template
- Retrieve User DN by using an LDAP query

Authentication using a user DN template has the following characteristics:

- A hard-coded template is filled in with the user login supplied on logging in to Teamwork Server.
- The user DN is used to login to LDAP server.

Authentication using retrieved user DN occurs in the following order:

- 1. A query template is filled in with the login name entered by the user.
- 2. An anonymous bind or specific User DN and password is used to connect to the LDAP server.
- 3. The LDAP server is queried for the User DN using the query produced in the step #1, **Search Base** and **Search Scope** settings values.

- The LDAP server returns User DN by the query.
   Teamwork disconnects from the LDAP server.
- 6. Teamwork tries to login to LDAP using the returned User DN and password supplied by the user during the login process.

| Teamwork /   | Administrator's Console   |                                      |                                                   |                        | x |
|--------------|---------------------------|--------------------------------------|---------------------------------------------------|------------------------|---|
| Menu         |                           |                                      |                                                   |                        |   |
| Properties   | Secured Connection        | Repository                           | LDAP Integration                                  |                        |   |
|              | Active Users              |                                      | Projects                                          | Log File               |   |
| ✓ Enable LD/ | AP Integration            |                                      |                                                   | Test Connection        |   |
| Authentic    | ation Settings            |                                      |                                                   |                        | - |
|              | Authentication Type       | * : Simple U                         | ser+Password                                      | •                      |   |
| O Use Use    | r DN template             |                                      |                                                   |                        |   |
|              | User DN                   | *: uid=\$(log<br>Example: o          | in),ou=People,dc=exa<br>on=\$(login),dc=example,d | mple,dc=com<br>dc=com  |   |
| Retrieve     | User DN by using an LDA   | P query                              |                                                   |                        |   |
|              | Query                     | * : (&(givenN<br>Example: (          | lame=\$(login))( (ou=A<br>uid=\$(login))          | ccounting)(ou          | = |
|              | Search Base               | *: dc=NoMa<br>Example: d             | gic,dc=com<br>ic=example,dc=com                   |                        |   |
|              | Search Scope              | *: Subtree                           |                                                   | •                      | H |
|              | Anonymous Bin             | d: 🗌                                 |                                                   |                        |   |
|              | Bind DN                   | *: uid=mdte<br>Example:<br>cn=admin, | st,ou=People,dc=nom<br>dc=people,dc=example,d     | nagic,dc=com<br>do=com |   |
|              | Bind Password             | *:                                   |                                                   |                        |   |
| Auto-add     | unknown users if they log | jin successful                       | ly                                                |                        | • |
|              | Refresh                   | Apply                                | Changes                                           | Exit                   |   |

Copyright © 1998 – 2019 No Magic, Incorporated, a Dassault Systèmes company.

### Teamwork Administrator's Console, LDAP Integration tab. Authentication Settings (Simple User+Password)

The following table describes Authentication **Settings**.

| Setting Name                                 | Description                                                                                                    |
|----------------------------------------------|----------------------------------------------------------------------------------------------------|
| Settings that are active when the <b>Use</b> | User DN template is selected                                                                                                    |
| User DN                                      | User DN stores a template, used to map the user's authenticating against<br>Teamwork Server to LDAP distinguished names when authenticating.<br>The template recognizes a single keyword \$(login). An example of the<br>template:<br>cn=\$(login), dc=example, dc=com |
| Settings that are active when the <b>Ret</b> | rieve User DN by using an LDAP query is selected.                                                                                                    |
| Query                                        | The LDAP query for retrieving User DN, for example:<br>uid=\$(login)                                                                                                    |
| Search Base                                  | DN from which a search should begin, for example:<br>dc=example, dc=com                                                                                                    |
| Search Scope                                 | <ul> <li>Specifies whether the search must be restricted only to the directly-<br/>owned DNs or performed in the whole subtree.</li> <li>Choose one of the following: <ul> <li>One level</li> <li>Subtree</li> </ul> </li> </ul>                                       |
| Anonymous Bind                               | A mode of bind, specifying whether the user connects to LDAP server<br>with a specific user or anonymously to find the User DN corresponding to<br>the user trying to log in to Teamwork. You must have this type of user if<br>you do not have anonymous access.      |
| Bind DN                                      | Specific User DN for connecting to the LDAP server and performing queries. This element is active when <b>Anonymous Bind</b> is not selected.                                                                                                    |

| Setting Name  | Description                                                                                                    |
|---------------|----------------------------------------------------------------------------------------------------|
| Bind Password | A specific password for connecting to the LDAP server and performing queries ( <b>you must have this type of user if you do not have anonymous access</b> ). This element is active when the <b>Anonymous Bind</b> is not selected. |

## 6.4.3 Authentication settings for the SASL authentication type

| Teamwork Administrator's Console                                 |                 |
|------------------------------------------------------------------|-----------------|
| Menu                                                             |                 |
| Properties Secured Connection Repository LDAP Integration        |                 |
| Active Users Projects                                            | Log File        |
| ✓ Enable LDAP Integration                                        | Test Connection |
| Authentication Settings                                          |                 |
| Authentication Type* : SASL                                      |                 |
| Authentication Identity* : \$(login)<br>Example: \$(login)       |                 |
| Authorization Identity : \$(login)@NoMagic<br>Example: \$(login) | ≡               |
| Realm :                                                          |                 |
| Mechanism : Example: DIGEST-MD5                                  |                 |
| Auto-add unknown users if they login successfully                | <b>•</b>        |
| Refresh Apply Changes                                            | Exit            |

### Teamwork Administrator's Console, LDAP Integration tab. Authentication Settings (SASL)

Authentication Settings are described in the following table.

Copyright © 1998 – 2019 No Magic, Incorporated, a Dassault Systèmes company.

| Se<br>tti<br>ng<br>Na<br>m<br>e                            | Description                                                                                                    |
|------------------------------------------------------------|----------------------------------------------------------------------------------------------------|
| Au<br>th<br>en<br>tic<br>ati<br>on<br>Id<br>en<br>tit<br>y | Login name supplied by the user is transformed to an authentication identity when authenticating. The authentication Identity is a mandatory template. The template recognizes a single keyword \$(login). An example of a template: \$(login)                                   |
| Au<br>th<br>ori<br>za<br>tio<br>n<br>Id<br>en<br>tit<br>y  | Login name supplied by the user is transformed to an authorization identity when authenticating if the<br>Authorization Identity template is specified. The template recognizes a single keyword \$(login).<br>An example of a template:<br>\$(login)<br>or<br>\$(login)@example |
| Re<br>al<br>m                                              | Specifies the realm of an authentication identity for the SASL bind.                                                                                                    |
| Me<br>ch<br>an<br>is<br>m                                  | Specifies the SASL mechanism to be used for authentication. An example:<br>DIGEST-MD5                                                                                                    |

## **6.5 User Data Retrieval Settings**

Authenticated users usually have access to User DN attributes in the LDAP database. If user information retrieval is enabled and User DN attributes are accessible to the authenticated user, Teamwork Server retrieves their values and sets them for the corresponding external users.

If the **Simple User+Password** authentication type is enabled (either by using a static User DN template or by querying the LDAP server(s) for User DN), the User DN is retrieved in the same way. This connection is further reused for retrieving user information when the user logs in to the LDAP server.

Teamwork Server creates an external user with the login name specified by the user upon authentication if the user information retrieval is disabled or User DN attributes are not accessible to the authenticated user.

| 🔀 Teamwork Administrator's                            | s Console   |                       |                              |                      | —         |         | × |
|-------------------------------------------------------|-------------|-----------------------|------------------------------|----------------------|-----------|---------|---|
| Menu                                                  |             |                       |                              |                      |           |         |   |
| Secured Connection Re                                 | pository    | LDAP Inte             | gration                      |                      |           |         |   |
| Active Users                                          | Proje       | ects                  | Log                          | ) File               | Pro       | perties |   |
| ✓ Enable LDAP Integration                             |             |                       |                              | [                    | Test Cor  | nection |   |
| <u>User Data Retrieval Settings</u>                   |             |                       |                              |                      | <b>^</b>  |         |   |
| ✓ Enable Authenticated U                              | ser Data Re | etrieval              |                              |                      |           |         |   |
| User DN Attribute-to-Full Nam                         | e Mapping*  | : \$(given<br>Example | Name) \$(<br>e: \$(cn) \$(sr | sn), \$(I), te<br>1) | lephoneNu | ]       |   |
| 🔾 Use User DN template                                |             |                       |                              |                      |           |         |   |
| User DN* :<br>Example: cn=\$(login),dc=example,dc=com |             |                       |                              |                      |           |         |   |
| Retrieve User DN by using an LDAP query               |             |                       |                              |                      |           |         |   |
|                                                       | Query*      | : (sAMAc              | countNan                     | ne=\$(login          | ))        | 1       |   |
|                                                       |             | Example               | : (sAMAcc                    | ountName=\$          | i(login)) | 4       |   |
| Se                                                    | arch Base*  | : dc=Nol              | lagic, dc=                   | com                  |           | ]       |   |
|                                                       |             | Example               | : dc=exam                    | ple,dc=com           |           |         |   |
| Sea                                                   | arch Scope* | : One lev             | vel                          |                      | -         |         |   |
|                                                       |             |                       |                              |                      |           |         |   |
|                                                       | Refr        | esh                   | Appl                         | y Changes            |           | Exit    |   |

## 6.5.1 Teamwork Administrator's Console, LDAP Integration tab. User Data Retrieval Settings

User Data Retrieval Settings are described in the following table:

| Setting Name                                        | Description                                                                                                    |
|-----------------------------------------------------|----------------------------------------------------------------------------------------------------|
| User DN Attribute-to-Full Name Mapping              | After a specific User DN is found, the name of a local user created<br>on the authentication is generated using the Full Name Mapping<br>template for this User DN. The Full Name Mapping template<br>supports placeholders in the form of <i>\$(attribute)</i> ,<br>where attribute is an attribute of DN.<br>An example:<br>\$(cn) \$(sn)<br>This will form the Name of the created user out of two LDAP<br>attributes - <i>cn</i> and <i>sn</i> . |
| Settings that are active when the <b>Use User D</b> | N template is selected.                                                                                                    |
| User DN                                             | User DN specifies a template used to search for a specific DN by the supplied login name. An example:<br>cn=\$(login), dc=example, dc=com                                                                                                    |
| Settings that are active when the <b>Retrieve U</b> | ser DN by using an LDAP query is selected.                                                                                                    |
| Query                                               | An LDAP query for retrieving User DN, for example:<br>sAMAccountName=\$(login)<br>\$(login) is a username a user types when connect to a server <sup>80</sup><br>from the modeling tool.<br><i>aSAMAccount</i> is used for authorization to Windows OS and Active<br>Directory as a directory service is set by default. You need to<br>contact your system administrator if other OS or parameters are<br>used.                                     |
| Search Base                                         | DN where the searching should begin, for example:<br>dc=example,dc=com                                                                                                    |
| Search Scope                                        | <ul> <li>Specifies whether the search must be restricted to the directly owned DNs only or performed in the whole subtree.</li> <li>Choose one of the following options: <ul> <li>One level</li> <li>Subtree</li> </ul> </li> </ul>                                                                                                    |

<sup>80</sup> https://docs.nomagic.com/display/MD190SP3/Starting+a+collaboration+session

# **6.6 Connection Testing**

After specifying the LDAP Integration setting values, you can test the connection to the LDAP server.

To test LDAP Integration configuration

- 1. In the **LDAP Integration** tab of Teamwork Administrator's Console, click **Test Connection**. The **Test Connection** dialog opens.
- 2. Type the user's login name, password, and click **OK**.
- 3. The message with connection results appears.

## 6.7 Subversion and LDAP Integration Working at the Same Time

If Teamwork Server uses Subversion for storing projects and LDAP Integration for authentication, Subversion must recognize (or authenticate) the same users and passwords used to authenticate against the LDAP server. The Administrator is the user specified in the LDAP Integration configuration.

When Teamwork is integrated with Subversion only, the client's authentication information is passed to the Subversion server. When Teamwork Server is integrated with Subversion and LDAP, client's authentication information is passed to both Subversion server(s) and LDAP server(s), but only successful authentication to the LDAP server(s) successfully logs the user into Teamwork Server.

## 6.8 Converting Certificates to JKS Format

Teamwork Server recognizes certificates stored in *Java KeyStore (JKS)* format. If certificates are in *PEM* format, they must be converted to *JKS* format. You can use OpenSSL (http://www.openssl.org/) and *Sun Java KeyTool* (included with every Java distribution) for this purpose. For example, if we have a certificate in a file called *cert.pem*, then the following commands will covert it to *JKS* format:

openssl x509 -in cert.pem -out cert.der -outform der

keytool -importcert -alias mycert -file cert.der -keystore truststore.jks

## 6.9 Integrating Teamwork Server with a SSL-Enabled Active Directory

You can integrate Teamwork Server with SSL-enabled Microsoft Windows 2000 and Microsoft Windows 2003 Active Directory.

To successfully complete this integration, the following requirements should be met:

- Windows Server Active Directory should have SSL enabled. This includes a valid Certificate Authority (CA) and a valid certificate for Active Directory (AD) server certificate (for more information on installing and configuring Certificate Services for Windows Server, see Microsoft documentation).
- Any SSL-aware LDAP client should be able to connect to your AD server port 636 with SSL enabled. It should also have access to its contents (for more information on setting SSL-enabled connections to AD, refer to the specific LDAP client documentation).

To create a Java KeyStore with the included CA and AD server certificates

- 1. Export the CA and AD server certificates to the DER encoded binary.cer files using the Certificates Snap-in on the Microsoft Management Console.
  - Do not include private keys while exporting.
- 2. The following steps outline how to import the CA and AD server certificates (.cer files) to Java KeyStore (.jks file), using the KeyTool IUI:
  - a. Run the KeyTool IUI.
  - b. Double-click **Create** on the tree, and then click **Keystore** to create a new keystore file.
  - c. Choose the JKS format and save a new keystore file.
  - d. Set the password for the keystore.

| Eile View Tools Help                                                                                                    | 🔔 KeyTool IUI                                                                                                    |                                                                                                    |                                                                                                |
|----------------------------------------------------------------------------------------------------|----------------------------------------------------------------------------------------------------|----------------------------------------------------------------------------------------------------|------------------------------------------------------------------------------------------------|
| <ul> <li>Keytool IUI</li> <li>Keytool IUI</li> <li>Welcome 2.2.</li> <li>Create keystore without any entries</li> <li>Keystore</li> <li>Keystore</li> <li>Keystore</li> <li>Sign file with</li> <li>Verify signed fi</li> <li>Encrypt file with</li> <li>Decrypt file with</li> <li>Export</li> </ul>                                                                                                | <u>F</u> ile ⊻iew <u>T</u> ools <u>H</u> elp                                                                                                    |                                                                                                    |                                                                                                |
| <ul> <li>Keytool IUI</li> <li>Welcome 2.2.</li> <li>Create</li> <li>Keystore's</li> <li>Keystore's</li> <li>Keystore's</li> <li>Sign file with p</li> <li>Verify signed fi</li> <li>Encrypt file with</li> <li>Decrypt file with</li> <li>Export</li> </ul>                                                                                                    | 👪 🔨 🗎 😰                                                                                                    |                                                                                                    | 1                                                                                              |
| <ul> <li>Keytool IUI</li> <li>Welcome 2.2.</li> <li>Create</li> <li>Keystore's</li> <li>Keystore's</li> <li>Archive files</li> <li>Sign file with p</li> <li>Verify signed fi</li> <li>Encrypt file with</li> <li>Decrypt file with</li> <li>Export</li> </ul> Create keystore without any entries <ul> <li>Target:</li> <li>JKS</li> <li>JCEKS</li> <li>JCEKS</li> <li>BKS</li> <li>UBER</li> </ul> | <b>B</b>                                                                                                    | ₽                                                                                                    |                                                                                                |
| <ul> <li>Welcome 2.2.</li> <li>Create</li> <li>Keystore's</li> <li>Archive files</li> <li>Sign file with p</li> <li>Verify signed fi</li> <li>Encrypt file witt</li> <li>Decrypt file witt</li> <li>Export</li> </ul>                                                                                                    | ዮ- 🗂 Keytool IUI                                                                                                    | Create keystore without any entries                                                                                                    |                                                                                                |
| OK OK                                                                                                    | <ul> <li>Welcome 2.2.</li> <li>Create</li> <li>Keystore</li> <li>Archive files</li> <li>Sign file with p</li> <li>Verify signed fi</li> <li>Encrypt file with</li> <li>Decrypt file with</li> <li>Import</li> <li>Export</li> </ul> | Target:         2.3.         * Keystore file:         Keystore password:         Image: Contemport         Image: Contemport         Image: Con | <ul> <li>JKS</li> <li>JCEKS</li> <li>PKCS12</li> <li>BKS</li> <li>UBER</li> <li>2.4</li> </ul> |

# 6.9.1 Creating a new keystore file with the KeyTool IUI (steps 2.2, 2.3, and 2.4)

- e. On the tree, double-click **Import**, **Keystore's Entry** and **Trusted Certificate**, and then click **Regular Certificate** to import the .cer files into Java KeyStore.
- f. Select the created keystore file as the target.
- g. Select the exported CA certificate file (.cer) as the source. Enter the keystore password and click **OK**. Enter "CAAlias" as the alias for the CA certificate and click **OK**.
- h. Select the exported AD server certificate file (.cer) as the source. Enter the keystore password and click **OK**. Enter the full name of the AD server as the alias for the AD certificate and click **OK**.

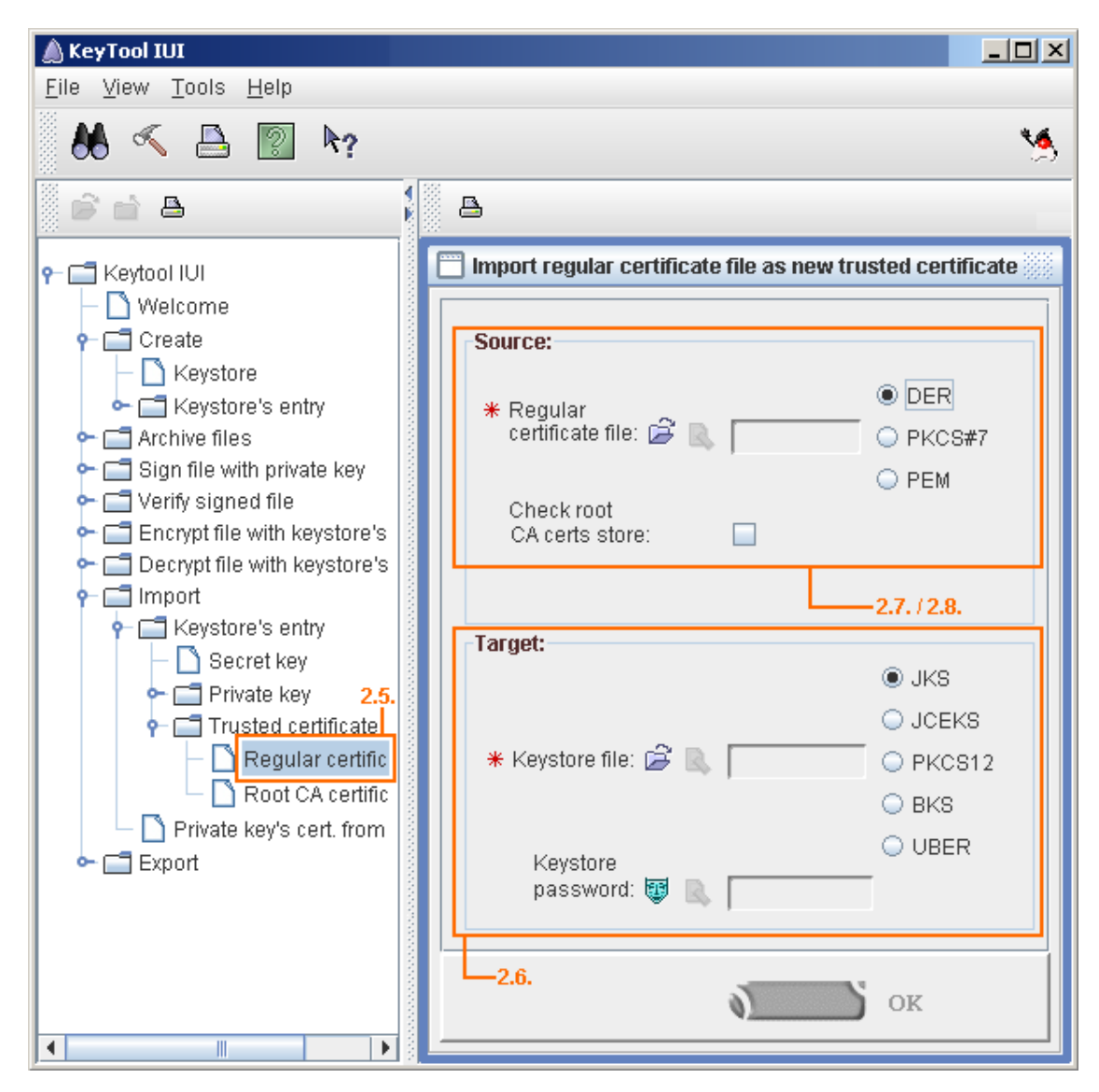

# 6.9.2 Importing certificate files into the keystore file (steps 2.5, 2.6, 2.7, and 2.8)

Now you have a Java KeyStore containing both certificates.

The subsequent steps for the Teamwork Server integration with SSL-enabled Active Directory are the same as for the integration with any other LDAP server. This procedure is described in Enabling LDAP Integration(see page 80).

# 7 Connecting Teamwork server via SSH encrypted tunnel

This section describes SSH-encrypted MagicDraw UML and Teamwork Server connectivity.

Requirements for both server and client include:

- 1. Windows 2000/XP/Vista or Windows Server family OS.
- 2. Local administrative rights to create local users for tunneling and to run SSH service.
- 3. OpenSSH server and client binary installation files. You may obtain it free of charge from http:// sourceforge.net/project/showfiles.php?group\_id=103886&package\_id=111688#<sup>81</sup>.

## 7.1 Configure the Teamwork Server side

- 1. Log in to the Teamwork Server with administrator privileges.
- 2. Install OpenSSH with default settings. This will install the OpenSSH server and client on your Teamwork Server machine. A warning about editing password and group file will appear while installing. Click **OK**.
- Create a local user for SSH tunnel. To do this correctly, click on My Computer, then select Manage. In the Local Users and Groups section right-click on Users and choose New User. The New User dialog opens.
  - a. Enter a new username to log in into SSH service to establish tunneling. For example, *tunnel*.
  - b. Enter the user password according to your local system policy.
  - c. Clear the User must change password at next logon check box.
  - d. Click **Create**. The local user will be created.
  - (i) This is not the same as the MagicDraw Teamwork Server user used to check out and commit UML models from/to the server. Use Teamwork Administrator to manage Teamwork users.

<sup>81</sup> http://sourceforge.net/project/showfiles.php?group\_id=103886&package\_id=111688

| New User                                | ? <mark>x</mark> |  |  |  |
|-----------------------------------------|------------------|--|--|--|
| User name:                              | marsmi           |  |  |  |
| Full name:                              | Martin Smith     |  |  |  |
| Description:                            |                  |  |  |  |
|                                         |                  |  |  |  |
| Password:                               |                  |  |  |  |
| Confirm password:                       |                  |  |  |  |
| User must change password at next logon |                  |  |  |  |
| User cannot change password             |                  |  |  |  |
| Password never expires                  |                  |  |  |  |
| Account is disabled                     |                  |  |  |  |
|                                         |                  |  |  |  |
|                                         |                  |  |  |  |
| Help                                    | Create Close     |  |  |  |

## 7.1.1 The New User dialog

- Create a local group for SSH tunnel users. To do this right-click on My Computer and then select Manage. In the Local Users and Groups section, right-click on Group and choose New Group. The New Group dialog opens.
  - a. Enter a new groupname, for example, SSH.
  - b. Add the "tunnel" user to the SSH group.

| New Group           | 12               |        | ? ×            |
|---------------------|------------------|--------|----------------|
| <u>G</u> roup name: | SSH              |        |                |
| Description:        | SSH tunnel group |        |                |
| <u>M</u> embers:    |                  |        |                |
| marsmi<br>sarbro    |                  |        |                |
| <u>A</u> dd         | Remove           |        |                |
| <u>H</u> elp        |                  | Create | Cl <u>o</u> se |

### 7.1.2 The New Group dialog

- 5. Create SSH-aware local password file with 'tunnel' user entry. Any users in this password file will be able to log on with SSH. To create the SSH-aware local password file run command prompt (click "Start"-> "Run", then type "cmd" and click Enter) and then type the following commands:
  - a. cd C:\Program Files\OpenSSH\bin
  - b. mkgroup -l >> ..\etc\group
  - c. mkpasswd -l -u tunnel >> ..\etc\passwd
- 6. Start OpenSSH Server service from your control panel. To do this right-click on **My Computer** and then select **Manage**. In the Services and Application section, under the Services item, right-click on the **OpenSSH Server** service and choose **Start**.
- 7. Test the SSH server.
  - a. Type "ssh tunnel@localhost" from your command prompt.

- a. Type yes and press Enter. You must type the full word "yes," not just "y."
- b. Enter the password you created in step 3.
- c. A warning about nonexistent home directory appears. Please ignore it.
- d. Now you are logged in into localhost via SSH service and you can see the shell prompt.
- e. After the SSH server testing, exit the server by typing exit.

Another way to test if the SSH port (port 22) is opened on the server:

In the command prompt go to the C:\Program Files\OpenSSH\bin and type the 'netstat -na' command. You will get the list of all connections. The state of the port should be "LISTENING" while the SSH server is running.

## 7.2 Client Side Configuration

1. Install OpenSSH client from the same installation file you downloaded. Uncheck the "Server" option when asked.

The SSH client package is installed to "C:\Program Files\OpenSSH" by default and added into your PATH variable.

2. Establish an SSH tunnel by logging into the Teamwork server SSH service from the command prompt:

ssh - L localport:teamworkserver:teamworkserverport username@teamworkserver For example, the following command will establish an SSH encrypted tunnel from client port 1100 to server port 1100. When connecting to localhost:1100, the packets are encrypted and sent to twserver:1100, where the actual Teamwork server resides:

a. ssh -L 1100:twserver:1100 tunnel@twserver

localport may be any unused port on your workstation.

The Teamwork server port is the port the Teamwork server is running (usually 1100) You are logged as user "tunnel" to the SSH service on Teamwork server machine. Leave the session open, as killing it also kills the SSH tunnel used for the MagicDraw Client.

- 3. Open MagicDraw Client. Use localhost:localport when connecting to the Teamwork server. In this case, localport is 1100, as we used it when creating the tunnel.
- (i) Using any value other than "localhost" or "127.0.0.1" will fail, even if connected to the actual machine name, resolved by DNS. This is because the tunnel starts on a loopback interface of your workstation for security reasons.

# 8 Server Synchronization and Multisite Deployment

### **Related Pages:**

- Synchronization Overview(see page 96)
- Using Synchronization(see page 98)
- Running Synchronization(see page 102)

# 8.1 Synchronization Overview

The ability to synchronize data between several Teamwork Servers is available as of version 17.0.3. One Teamwork Server can now expose and make projects from different servers accessible, along with owned projects. Server users can access remote projects from different locations in read-only mode and can perform any read-only actions.

There can be more than two servers in the pool. Each server can separately synchronize data from many other servers.

### 8.1.1 Usage Scenarios, Multisite Deployment

The main usage scenario for the inter-server synchronization capability is a multisite Teamwork Server deployment.

Very often a large company has several different sites, often in different countries, where projects are developed. Usually, the site has very good internal connectivity - LAN-class speeds (1Gbit/s, or at least multiMbit/s) are available on the site. However, connectivity between the sites is not as good - WAN-class speeds (several Mbit/s) are available between sites.

At times, developers at one site are responsible for the development of subsets of projects, while developers at other sites only need to use (but not modify) the artifacts produced by the first team.

In earlier versions, the company had to choose one site to deploy a single Teamwork Server and set up remote connections for developers joining the other sites.

The server performance (project open, commit, update, element locking times) for onsite developers were good. However, offsite developers suffered from degraded performance due to reduced connectivity parameters. This is especially important when managing large projects.

As of this version, the company can deploy many Teamwork Servers - one per site. Offsite developers can connect to their local server and work at LAN-speeds. Synchronization between servers can then be set up.

You can choose the synchronization frequency as necessary - hourly, daily, weekly

You can also set the specific time to perform the synchronization. For example, you may choose to synchronize at night, when internet traffic is reduced.

With synchronization set up, developers can access the projects of other teams on their local server. Any action that does not change the project is acceptable. Users can open the remote projects, browse, search, analyze then, generate reports, and, most importantly, integrate remote projects as used projects/libraries into their projects.

For example, if a team at one site is responsible for developing a requirements project, the team at another site can take this requirements project and incorporate it into their implementation project(s)

Please note that if developers at different sites edit the same project, one server will be designated as the home server of the project. Any developer who needs to edit the project must log onto the home server of the project to edit it.

There are additional, less frequent scenarios when synchronization between the servers can be handy. For example, if a small number of developers generate a project set that must be readable by a large number of users, the company may want to set up a small main development server where developers will not be affected by network traffic, as well as a large server for handling all read-only traffic (possibly in a different network security zone, etc.).

The licensing scheme is straightforward. Each Teamwork Server deployment is licensed separately. Synchronizing multiple sites is NOT counted as one big deployment, but as many separate deployments. There are no additional charges (such as a separate "enterprise" edition of the server) for using the synchronization feature.

## 8.1.2 Characteristics

The synchronization process characteristics are:

- Synchronized items are Projects and Categories. The entire project history is synchronized with all commit data, including all branches and comments. The user's data is NOT synchronized. Each server has its independent user list, and the administrator of each server assigns permissions to each server.
- Each project has Server-Affinity, with one writer and (potentially) many readers. Each project has a home server. Projects can be edited only on the home server. All other servers can only read this project (open the project, use it as a read-only used project/ library of the other projects and so on). Having a single writer prevents incompatible modification conflicts between the servers without introducing any additional burden, such as inter-server locks.
- Synchronization is Incremental. The synchronization process can be run many times. Each synchronization process updates the target server to the latest data from the source server. The amount of the data transferred is proportional to any changes since the last synchronization.
- Synchronization is Asynchronous. Servers continue to run asynchronously. Changes on one server are propagated to other servers only during the synchronization procedure. The synchronization procedure can be arbitrarily delayed from the moment changes occur (for example only monthly synchronization).
- Synchronization is Batched; it is not a continuous process. It has clearly defined start and stop points. However, the frequency of synchronization can be arbitrary (for example every 15 minutes).
- Synchronization is Non-Intrusive. While synchronization is running, users can continue to work on both the source and the target servers. It is not necessary to restart the target server after finishing synchronization.

### Looging out

Make sure all users are logged out before restarting the server.

- Synchronization is Separate in each Direction. Synchronization between each source and target server pair is independent of any different server pair. This includes synchronization in the opposite direction. If server S1 is synchronized from server S2, this does not automatically mean that S2 is synchronized from S1. Synchronization in the opposite direction can be set up on a different schedule or disabled.
- Target server is Active. The target server (the one receiving data) drives the synchronization process. It connects to the source server, determines what updates need to be transferred, fetches the data and incorporates it into its repository.
- Synchronization is Direct only. Currently, the synchronization procedure can only take projects directly from their home server. Transferring projects through an intermediate server chain (server S1'server S2'server S3) is not supported.
- Synchronization can be Partial. The administrators can specify that all the projects of the source server should be synchronized to the target server OR specify a subset of projects to synchronize.

# 8.2 Using Synchronization

### 8.2.1 Content s

As described earlier, the synchronization process is launched between two given servers: source (providing the information); and target (receiving the information). The target server is the driving server; it actively connects to the source server and pulls the necessary data. Synchronization can be bidirectional, but for each direction, a separate synchronization must be launched. Both directions are independent of each other and can be present or absent as necessary. Several synchronization processes can run in parallel on the same target server, pulling data from several different source servers.

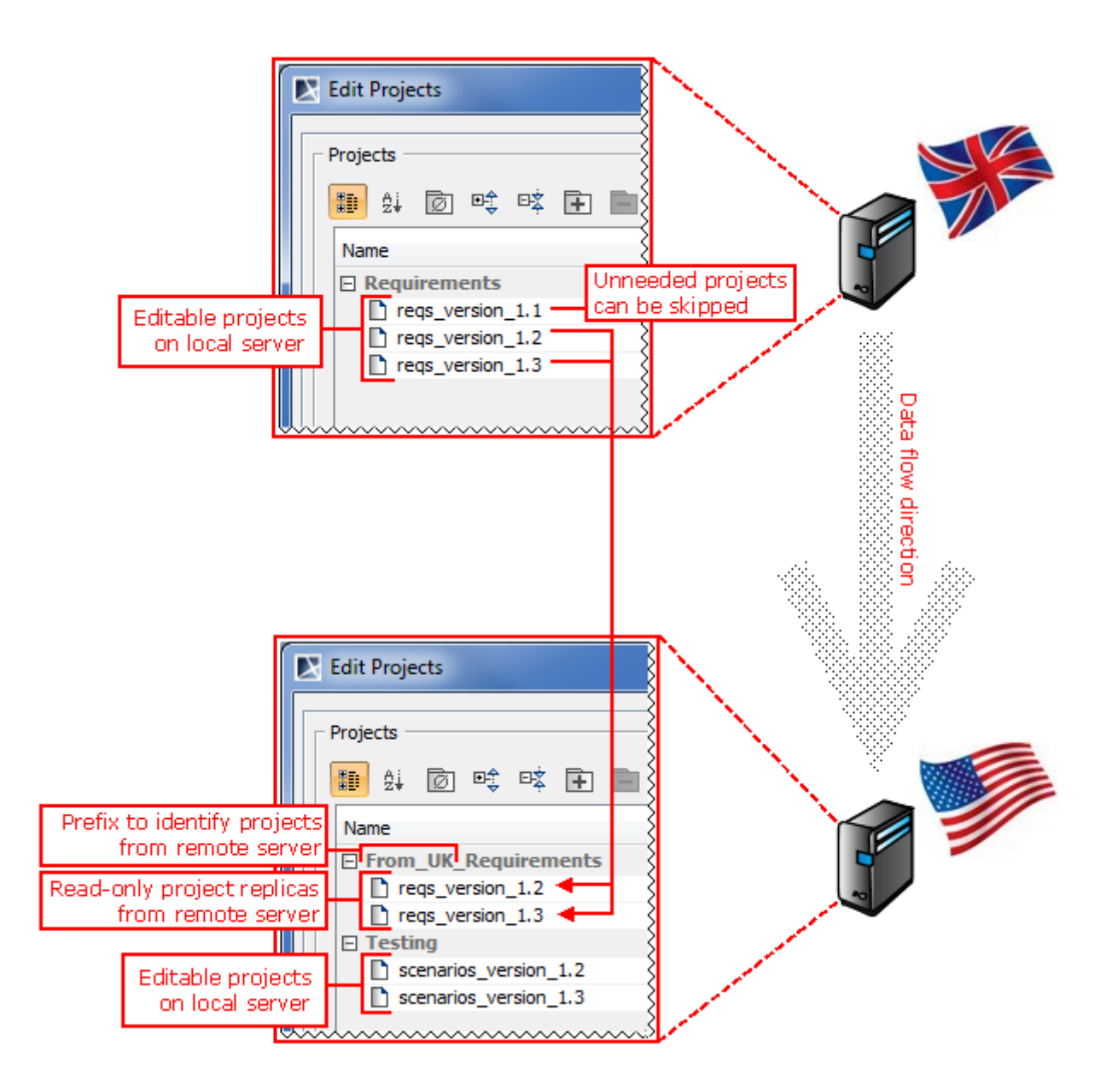

The synchronization process takes the project history data (including the project and category names, all the commits, comments, and branches) from the source server and uploads it to the target server. This process is incremental, so only the changes from the last synchronization are transferred. Target server users can then access this data in the same manner as local projects of the target. These projects are listed among other projects, can be opened, or attached as used projects/libraries to other projects. The only limitation is that they cannot be edited and no further versions can be committed. Projects can

Copyright © 1998 – 2019 No Magic, Incorporated, a Dassault Systèmes company.

only be edited on the home server. Project permissions of the source server are not synchronized - the target server administrator specifies the different access rules for the remote projects. Note that specifying write permissions on a remote project has no effect.

A remote project can be removed from the target server; however, please note that it will reappear after the next synchronization unless it is also excluded from the synchronized project set of the source server. The rename operations are handled in the same way; it is possible to rename the remote project on the server, but the name will be re-synchronized to the name in the source during the next synchronization.

Synchronization can be a long-running process, but it is not intrusive. The end users of the source and target servers do not feel its effects (no need to stop or restart servers during or after synchronization) except possibly some slight performance degradation.

The results of the pending synchronization appear on the target server gradually during synchronization. It is possible to see a particular remote project having 100 versions, then 110 after some time and 117 after synchronization is complete. However, this should not cause problems for clients on the target; partial version data will never be offered. For example, when there are 116 versions of a remote project declared, but the 116th version is only half-way downloaded, the 116th version will not be exposed.

### **Related Pages**:

- Distinguishing between Local and Remote Projects(see page 100)
- Controlling the Synchronization Scope(see page 100)
- Controlling Synchronization Initiation(see page 101)
- Deleted and Inaccessible Projects(see page 101)
- Securing the Connection between Servers(see page 101)

### 8.2.2 Distinguishing between Local and Remote Projects

Remote and local projects on the server are almost indistinguishable. To differentiate between them, the synchronization process can prepend the arbitrary prefix to the remote category names.

During synchronization, the administrator (optionally) provides the prefix string and synchronization process modifying the names of the categories coming from the remote server. When synchronizing from multiple source servers, each different source can have a different prefix.

For example, in the target server of a GB site, projects coming from the server of the American site can have the "USA\_" prefix added to their category names, and projects of the German site can have "DE\_" prefix. If there are projects under the category "Requirements" on the German site, these projects will be located under "DE\_Requirements" on the GB site.

## 8.2.3 Controlling the Synchronization Scope

It is possible to configure which projects are synchronized, i.e., select all or only a particular subset of the source server projects to be synchronized to the target.

The target server specifies the user/password of the source server when the target server initiates the synchronization process. The synchronization process then takes all accessible projects from the source server. The source server administrator can control which projects are accessible by managing user

permissions on his server. If the specified synchronization user has permission to read all the projects on the source server, all projects will be synchronized during the process. If the specified user only has permissions to access a particular subset of various projects, only these projects shall be synchronized during the process.

(i) It is highly advisable to create a special dedicated user on the source server for synchronization purposes and not reuse the real existing user accounts. Only read permissions should be given to this account.

Note that different synchronized project sets can be specified on the source for each different target. Just use different users for each target and define the project set as described above.

### 8.2.4 Controlling Synchronization Initiation

Not every user can trigger the synchronization procedure (on the target server).

The user must have at least the following system-wide permissions:

- Create project/category
- Edit project properties
- Rename category

It is not enough to have project-specific permissions.

### 8.2.5 Deleted and Inaccessible Projects

During synchronization, there may be situations where a project was previously located in the source server but is no longer available. The project may have been deleted on the source server or no longer accessible (by the source server administrator's decision).

The synchronization process does not and cannot automatically delete these unavailable remote projects from the target server, because other local projects may still be using this remote project. The missing remote project is not deleted from the target server but moved into a special category - ATTIC.

The target server administrator should inspect this category from time to time. If there are any projects, the target server administrator should inspect whether they are used in the local projects, perhaps using the Project Usage Map.

For more information, read Project Usage Map(see page 101) for removing unnecessary projects.

## 8.2.6 Securing the Connection between Servers

Since the connection between the source and target servers is usually going through the WAN, it is advisable to secure this connection, so that third parties cannot access the project data in transit.

There are two options to accomplish this:

1) Set up the SSL connection. In this case, the source server must have the public/private key pair configured in a keystore. The target server must have the public key (in certificate form) of each source server it wants for connection.

(i) For more information, see Secured Connection tab(see page 70).

2) Set up the VPN connection between the servers so that both servers are in the same virtual subnet. This solution is server-neutral. Nothing needs to be done on the server(s).

## 8.3 Running Synchronization

# 8.3.1 Content

The synchronization procedure can be started in two different ways: 1) using a build in the scheduler in the Teamwork; and 2) using the command line utility. As stated earlier, the synchronization procedure must be triggered separately for each synchronization direction in bi-directional setup. The synchronization target server (the server receiving the data) is the active server, the one driving the synchronization process. When started, the synchronization process runs until completion or until an unrecoverable error appears (such as network problems) or until interrupted by the user (when using command line utility). You can monitor the synchronization progress and outcome in the server log.

#### **Related Pages**:

- Triggering Synchronization with an Internal Scheduler(see page 102)
- Triggering Synchronization Using the Command Line Utility(see page 103)

## 8.3.2 Triggering Synchronization with an Internal Scheduler

Teamwork Server has a built-in mechanism to trigger tasks at various periods and with various parameters.

This mechanism can be used for triggering synchronization between servers.

The tasks are specified by \*.properties files located in the schedule subdirectory in the Teamwork Server install directory. Each \*.properties file describes one task to be run at the defined period(s). There is an example file (synchronization.properties.example) which can be examined and copied/ renamed to produce the synchronization task(s). For example, you can create two files (syncDE\_GB.properties and syncDE\_US.properties) to describe two synchronizations, one for synchronization from a remote server on the GB site and another for synchronization from the remote server on the US site.

Teamwork Server constantly monitors the schedule subdirectory for any changes in the \*.properties files. Any changes take effect immediately. All other files with different endings, such as the synchronization.properties.example outlined above, are ignored.

When scheduled tasks are run, they are run on behalf of the system user of the Teamwork Server. This is the reason it is not necessary to specify the user on the target server when running synchronization using the scheduler; however, you must specify the user on the target server when running synchronization from the command line utility.

Properties files are specified in Java property file format.

Properties files carry the following task parameters:

- **com.nomagic.teamwork.synchronization.Task.** This parameter describes the type of task to be run. Currently, the synchronization task is the only type of task that can be scheduled. This task type is specified by the com.nomagic.teamwork.synchronization.SynchronizationJob value of the property.
- com.nomagic.teamwork.schedule.cron. This parameter specifies the frequency of task running. The parameter syntax corresponds to the Unix cron task definition syntax. This syntax allows very flexible descriptions of task running frequency and pattern. For example, the value: "0 30 01 ? \* MON-FRI" triggers a synchronization task at 01:30 AM Monday to Friday. For more information about this parameter, please see the documentation of Quartz framework at http:// quartz-scheduler.org/files/documentation/Quartz-2.1.x-Documentation.pdf. See the chapter "CronTrigger Tutorial." Alternatively, you can read the manual of your Unix system.
- **com.nomagic.teamwork.synchronization.SourceServer.** This parameter specifies the synchronization source server and port. It is a mandatory parameter for a synchronization task.
- **com.nomagic.teamwork.synchronization.SourceUser.** This parameter specifies the user on the synchronization source server (the server providing the data) used to access and fetch the project data.
- **com.nomagic.teamwork.synchronization.SourcePassword.** This parameter describes the password of the user on the synchronization source server used to access and fetch the project data. Since the password is stored in plain text, please ensure that the \*.properties file has the correct and safe permissions.
- **com.nomagic.teamwork.synchronization.Use Secure Connection.** This parameter specifies that SSL connection shall be used between the target server and source server for data transfer. SSL certificates must be set up correctly on both the source and target servers. For more information, see Secured Connection tab(see page 70).
- **com.nomagic.teamwork.synchronization.CategoryPrefix.** This parameter specifies the prefix prepended to each remote category name in the target (this) server. For example, if the category name in the source server is "Requirements," and the prefix is "REMOTE/," in the target server this category will be named "REMOTE/Requirements."

Once triggered by the scheduler, synchronization runs to completion (or to unrecoverable error). The progress of synchronization can be monitored in the server log file. There is no facility to stop these jobs by user command (except for full server stop). If the synchronization job takes longer than the schedule period, and the next scheduled event happens before the previous job has finished, the event is suppressed. The second synchronization is NOT started in parallel; the running synchronization is allowed to continue and finish normally.

## 8.3.3 Triggering Synchronization Using the Command Line Utility

If running the synchronization through the scheduler mechanism is not flexible enough (perhaps you want to use your OS for scheduling tasks or run synchronization manually, on demand), there is a separate command line utility for triggering the synchronization process.

The utility is located in the bin subdirectory of the Teamwork Server installation directory. The utility is called synchronize.exe for Windows deployments and synchronize for Unix deployments. The utility has an accompanying synchronize.properties file.

This utility can be run from any computer (not just the servers), but most frequently it will be run on the target server. When the utility is run, it connects to the target server and initiates the synchronization procedure on it. There is no additional load on the computer running the utility; the procedure is run on the server side.

The utility outputs the synchronization progress messages.

A utility exists when the synchronization process is complete. It provides the exit codes (0 if synchronization is successful and >0 if errors are found). The exit code can then be used for shell scripting purposes (such as restarting synchronization in case of failure, etc.).

Please note that since the synchronization procedure is running on the server, exiting (or crashing or killing), the utility will not stop the synchronization process on the server. However, the utility does accept the Ctrl+C keyboard signal and stops the synchronization process on the server cleanly.

The utility takes 6 or 7 parameters. The last one, prefix, is optional. Parameters are mostly the same as the scheduled job, but there are additional parameters for specifying the target server to connect to (since the connection layout is now utility =>target server =>source server).

Here is a short synopsis:

synchronize (-h|--help)

A help message.

```
synchronize [options] <targetserver>[:<targetport>] <targetuser> <targetpass>
<sourceserver> [:<sourceport>] <sourceuser> <sourcepass>
[<prefix>] <targetserver>, <targetport>, <targetuser>, <targetpass>
```

Server and user credentials for the synchronization target(usually local) server. This utility will connect to this server and initiate the synchronization procedure. The target server will then start the synchronization procedure and pull the necessary data from the source server.

```
<sourceserver>, <sourceport>, <sourceuser>, <sourcepass>
```

Server and user credentials for the synchronization source (usually remote) server. The target server will connect to this server using the supplied credentials and pull the necessary data.

<prefix>

Options:

-h, --help

This help message.

-q, --quiet

Quiet synchronization. No information is displayed on the system output stream during synchronization. Errors are still reported on the system error stream.

--ssl

Implies --targetssl and --sourcessl.

--targetssl

Use SSL connection between utility and target server.

#### --sourcessl

Use SSL connection between target server and source.

### Example

synchronize tws.company.de sysop p@Ssw0rd tws.company.ca:1102 sync ssApcnys CA\_

This command connects to the tws.company.de server with the sysop user p@Ssw0rd password and initiates the synchronization procedure, pulling the information from the tws.company.ca:1102 server:port, using the sync user ssApcnys password. Categories from the .ca server will get the CA\_ prefix on the .de server (e.g. the category "Requirements" from the ca server will be named "CA\_Requirements" on the .de server).

If necessary, you can make copies of the utility with the pre-defined parameters. To do that, you can copy the **synchronize.exe** and **synchronize.properties** to files with different names and modify the **APP\_ARGS** parameter inside the copied \*.properties file - specifying the necessary arguments.

For example, you can copy synchronize.exe to synchronizeDE\_GB.exe and copy synchronize.properties to synchronizeDE\_GB.properties. Inside the synchronizeDE\_GB.properties, you can specify DE and GB server parameters in the APP\_ARGS line the same way you would specify parameters on the command line. After this you get a single executable (with all parameters pre-specified), that can be run with one click.

# 9 Transferring Projects between Isolated Servers

Isolated Teamwork Servers, which run in consciously disconnected or secured environments, can still interchange projects.

MagicDraw Teamwork Server 18.1 supports transferring project data from one Teamwork Server to another using any external storage device, such as a CD, DVD, hard disc, or flash memory device. The updated version of the shared project can be transferred back to the sharing server and smoothly merged with the original project version. Furthermore, the same project version can be given to several contributors simultaneously, and their contributions to the model can be successfully merged as well.

To manage the data transfer between isolated servers, utilize the functionality of the **Projects** tab in the Teamwork Administrator's Console.

Here is the workflow for interchanging projects between two isolated servers:

|   | Sharing Server                                                                                                    | Contributing Server |
|---|----------------------------------------------------------------------------------------------------|---------------------|
| 1 | Export selected projects A, B, and C to location X, a directory on the server. For more information, refer to To export projects from the current server(see page 64). |                     |
| 2 | Copy the exported data to an external storage device, such as a CD.                                                                                                    |                     |

|    | Sharing Server                                                  | Contributing Server                                                                                                    |
|----|-----------------------------------------------------------------|----------------------------------------------------------------------------------------------------|
| 3  | Deliver the external storage device to the contributing server. |                                                                                                    |
| 4  |                                                                 | Copy data from the external storage device to location Y, a directory on the server.                                                                                                    |
| 5. |                                                                 | Synchronize the server repository with data from<br>location Y. For more information, refer to To<br>synchronize projects on the current server with data<br>from selected location(see page 64). After the<br>synchronization finishes, the server gets 3 new read-<br>only projects: A, B, and C. |

If you need to update the projects on the contributing server with new data from the sharing server, repeat steps 1 to 5.

If you need to modify these projects on the contributing server and transfer the changes to the sharing server, perform steps 6 to 12.

| 6      |                                                                                                    | Create a branch Contrib for the projects A, B, and C.                                                                                 |
|--------|----------------------------------------------------------------------------------------------------|----------------------------------------------------------------------------------------------------|
| 7      |                                                                                                    | Modify projects A, B, and C on the branch Contrib.                                                                                    |
| 8      |                                                                                                    | Export projects A, B, and C to location Z on the server. Projects are exported with all their branches, including the branch Contrib. |
| 9      |                                                                                                    | Copy the exported data to an external storage device, such as a CD.                                                                   |
| 1<br>0 |                                                                                                    | Deliver the external storage device back to the sharing server.                                                                       |
| 1<br>1 | Copy the data from the external storage device to location W on the server.                                                                                                    |                                                                                                    |
| 1<br>2 | Synchronize the server repository with data from<br>location W. For more information, refer to To<br>synchronize projects on the current server with data<br>from a selected location(see page 64). After the<br>synchronization finishes, projects A, B, and C get a<br>new read-only branch <i>Contrib</i> on the server. To |                                                                                                    |

|              | Sharing Server                                                                                                    | Contributing Server                                    |
|--------------|----------------------------------------------------------------------------------------------------|--------------------------------------------------------|
|              | review the transferred changes and incorporate<br>them into the trunk, merge the projects from the<br>new branch with the projects in the trunk. For more<br>information, refer to Model Merge <sup>82</sup> . Another<br>solution applicable in simple cases is setting the<br>branch version as the latest version on the trunk.<br>For more information, refer to Project Versions<br>dialog <sup>83</sup> . |                                                        |
| lf y<br>8 te | ou need to update the projects on the sharing server wire o 12.                                                                                                    | th new data from the contributing server, repeat steps |

<sup>82</sup> https://docs.nomagic.com/display/MD190SP3/Model+Merge

<sup>83</sup> https://docs.nomagic.com/download/attachments/54167549/project\_versions\_dialog.png? api=v2&modificationDate=1504095866583&version=1

# Index